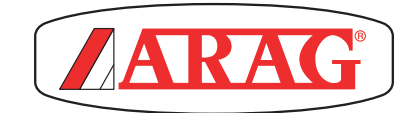

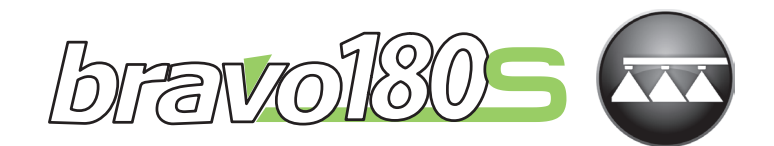

# BRAVO DATOR SERIE 1805 VÄXTBESPRUTNING

CE

46718XXXX

Software rel. 1.8.x

INSTALLATION, ANVÄNDNING OCH UNDERHÅLL

# SYMBOLFÖRKLARING

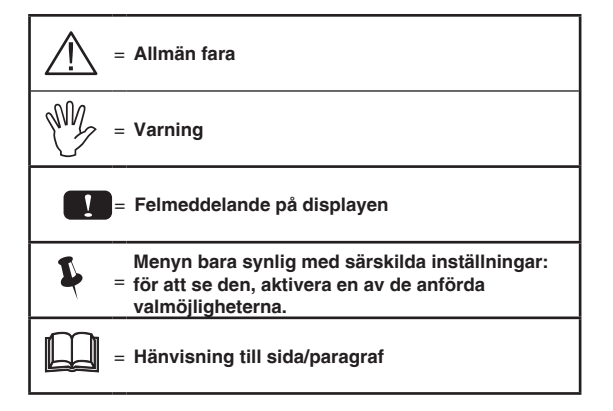

| = Anvisningar för fältbesprutning       |
|-----------------------------------------|
| = Anvisningar för multiradssprutning    |
| = Anvisningar för fruktodlingssprutning |

Denna manual är en integrerad del av utrustningen som den avser och måste följa med utrustningen vid försäljning och ägarbyte. Bevara den för framtida behov; ARAG förbehåller sig rätten att ändra specifikationerna och instruktionerna för produkten utan föregående meddelande.

| •        | Symbolförklaring2                                                                                                    |                                                                                                    |                                                                                                    |  |  |
|----------|----------------------------------------------------------------------------------------------------|----------------------------------------------------------------------------------------------------|----------------------------------------------------------------------------------------------------|--|--|
| •        | Inledning4                                                                                                    |                                                                                                    |                                                                                                    |  |  |
| •        | Användning av manualen4                                                                                                    |                                                                                                    |                                                                                                    |  |  |
| •        | Begränsningar 4                                                                                                    |                                                                                                    |                                                                                                    |  |  |
|          | Δnsva                                                                                                    | ar                                                                                                    | 4                                                                                                    |  |  |
| 4        | Drodu                                                                                                    | uthookrivping                                                                                                    | Ŧ                                                                                                    |  |  |
| י<br>ר   | Brown                                                                                                    |                                                                                                    | 5                                                                                                    |  |  |
| 2        | Бгауо                                                                                                    |                                                                                                    | ə                                                                                                    |  |  |
| 3        | Föreb                                                                                                    | byggande av risker före monteringen                                                                                                    | 5                                                                                                    |  |  |
| 4        | Avsed                                                                                                    | dd användning                                                                                                    | 5                                                                                                    |  |  |
| 5        | Säker                                                                                                    | hetsföreskrifter                                                                                                    | 5                                                                                                    |  |  |
| 6        | Förpa                                                                                                    | ckningens innehåll                                                                                                    | 6                                                                                                    |  |  |
| 7        | Place                                                                                                    | ring på maskinen                                                                                                    | 7                                                                                                    |  |  |
|          | 7.1                                                                                                    | Rekommenderad systemuppbyggnad                                                                                                    | 7                                                                                                    |  |  |
|          | 7.2                                                                                                    | Placering av datorn                                                                                                    | 9                                                                                                    |  |  |
|          | 7.3                                                                                                    | Montering av konsolen                                                                                                    | 10                                                                                                    |  |  |
|          | 7.4                                                                                                    | Placering av kontrollenheten                                                                                                    | 10                                                                                                    |  |  |
|          | 7.5                                                                                                    | Placering av hydraulikenheten                                                                                                    | 10                                                                                                    |  |  |
| 8        | Anslu                                                                                                    | itning av datorn till maskinen                                                                                                    | 11                                                                                                    |  |  |
|          | 8.1                                                                                                    | Allmänna försiktighetsmått vid kabeldragning                                                                                                    | 11                                                                                                    |  |  |
|          | 8.2                                                                                                    | Elansiutning                                                                                                    | 12                                                                                                    |  |  |
| 9        | Anslu                                                                                                    | itning av kablaget till kontrollenheten,                                                                                                    |                                                                                                    |  |  |
|          | hydra                                                                                                    | ulikenheten och givarna                                                                                                    | 13                                                                                                    |  |  |
|          | <u> </u>                                                                                                    |                                                                                                    |                                                                                                    |  |  |
|          | 9.1                                                                                                    | Anslutning av flerpolskontakten                                                                                                    | 13                                                                                                    |  |  |
|          | 9.1<br>9.2                                                                                                    | Anslutning av flerpolskontakten<br>Anslutning av kontrollenhetens ventiler                                                                                                    | 13                                                                                                    |  |  |
|          | 9.1<br>9.2<br>9.3                                                                                                    | Anslutning av flerpolskontakten<br>Anslutning av kontrollenhetens ventiler<br>Anslutning av de hydrauliska ventilerna                                                                                                    | 13<br>13<br>14                                                                                                  |  |  |
|          | 9.1<br>9.2<br>9.3<br>9.4<br>9.5                                                                                                    | Anslutning av flerpolskontakten<br>Anslutning av kontrollenhetens ventiler<br>Anslutning av de hydrauliska ventilerna<br>Anslutning av sensorerna och övriga givare<br>USB-minne                                                                                                    | 13<br>13<br>14<br>15<br>15                                                                                      |  |  |
| 10       | 9.1<br>9.2<br>9.3<br>9.4<br>9.5                                                                                                    | Anslutning av flerpolskontakten<br>Anslutning av kontrollenhetens ventiler<br>Anslutning av de hydrauliska ventilerna<br>Anslutning av sensorerna och övriga givare<br>USB-minne                                                                                                    | 13<br>13<br>14<br>15<br>15<br>15                                                                                |  |  |
| 10       | 9.1<br>9.2<br>9.3<br>9.4<br>9.5<br><b>Progr</b><br>10.1                                                                                                    | Anslutning av flerpolskontakten<br>Anslutning av kontrollenhetens ventiler<br>Anslutning av de hydrauliska ventilerna<br>Anslutning av sensorerna och övriga givare<br>USB-minne<br>Slå på/av datorn                                                                                                    | 13<br>13<br>14<br>15<br>15<br>15                                                                                |  |  |
| 10       | 9.1<br>9.2<br>9.3<br>9.4<br>9.5<br><b>Progr</b><br>10.1<br>10.2                                                                                                    | Anslutning av flerpolskontakten<br>Anslutning av kontrollenhetens ventiler<br>Anslutning av de hydrauliska ventilerna<br>Anslutning av sensorerna och övriga givare<br>USB-minne<br>slå på/av datorn<br>Bruk av tangenter för programmering                                                                                                    | 13<br>13<br>14<br>15<br>15<br>15<br>16<br>16<br>17                                                              |  |  |
| 10       | <ul> <li>9.1</li> <li>9.2</li> <li>9.3</li> <li>9.4</li> <li>9.5</li> <li>Progr</li> <li>10.1</li> <li>10.2</li> </ul>                                                                                                    | Anslutning av flerpolskontakten<br>Anslutning av kontrollenhetens ventiler<br>Anslutning av de hydrauliska ventilerna<br>Anslutning av sensorerna och övriga givare<br>USB-minne<br>Slå på/av datorn<br>Bruk av tangenter för programmering                                                                                                    | 13<br>13<br>14<br>15<br>15<br>15<br>16<br>16<br>17                                                              |  |  |
| 10<br>11 | <ul> <li>9.1</li> <li>9.2</li> <li>9.3</li> <li>9.4</li> <li>9.5</li> <li>Progr</li> <li>10.1</li> <li>10.2</li> <li>Avance</li> <li>11.1</li> </ul>                                                                            | Anslutning av flerpolskontakten<br>Anslutning av kontrollenhetens ventiler<br>Anslutning av de hydrauliska ventilerna<br>Anslutning av sensorerna och övriga givare<br>USB-minne<br>Slå på/av datorn<br>Bruk av tangenter för programmering<br><b>cerad programmering</b><br>Tester före programmeringen                                                                                                    | 13<br>13<br>14<br>15<br>15<br>16<br>16<br>17<br>18<br>18                                                        |  |  |
| 10<br>11 | 9.1<br>9.2<br>9.3<br>9.4<br>9.5<br><b>Progr</b><br>10.1<br>10.2<br><b>Avanc</b><br>11.1<br>11.2                                                                                                    | Anslutning av flerpolskontakten<br>Anslutning av kontrollenhetens ventiler<br>Anslutning av de hydrauliska ventilerna<br>Anslutning av sensorerna och övriga givare<br>USB-minne<br>Slå på/av datorn<br>Bruk av tangenter för programmering<br><b>cerad programmering</b><br>Tester före programmeringen                                                                                                    | 13<br>13<br>14<br>15<br>15<br>16<br>16<br>17<br>18<br>18<br>19                                                  |  |  |
| 10<br>11 | 9.1<br>9.2<br>9.3<br>9.4<br>9.5<br><b>Progr</b><br>10.1<br>10.2<br><b>Avano</b><br>11.1<br>11.2<br>11.3                                                                                                    | Anslutning av flerpolskontakten<br>Anslutning av kontrollenhetens ventiler<br>Anslutning av de hydrauliska ventilerna<br>Anslutning av sensorerna och övriga givare<br>USB-minne<br>Slå på/av datorn<br>Bruk av tangenter för programmering<br><b>cerad programmering</b><br>Tester före programmeringen<br>Språk<br>Mätenheter                                                                                                    | 13<br>13<br>14<br>15<br>15<br>16<br>16<br>17<br>18<br>18<br>19<br>19                                            |  |  |
| 10<br>11 | 9.1<br>9.2<br>9.3<br>9.4<br>9.5<br><b>Progr</b><br>10.1<br>10.2<br><b>Avano</b><br>11.1<br>11.2<br>11.3<br>11.4                                                                                                    | Anslutning av flerpolskontakten<br>Anslutning av kontrollenhetens ventiler<br>Anslutning av de hydrauliska ventilerna<br>Anslutning av sensorerna och övriga givare<br>USB-minne<br>Slå på/av datorn<br>Bruk av tangenter för programmering<br><b>cerad programmering</b><br>Tester före programmeringen<br>Språk<br>Mätenheter<br>Antal sektioner                                                                                                    | 13<br>13<br>14<br>15<br>15<br>16<br>16<br>17<br>18<br>18<br>19<br>19<br>19                                      |  |  |
| 10<br>11 | 9.1<br>9.2<br>9.3<br>9.4<br>9.5<br><b>Progr</b><br>10.1<br>10.2<br><b>Avano</b><br>11.1<br>11.2<br>11.3<br>11.4<br>11.5                                                                                                    | Anslutning av flerpolskontakten<br>Anslutning av kontrollenhetens ventiler<br>Anslutning av de hydrauliska ventilerna<br>Anslutning av sensorerna och övriga givare<br>USB-minne<br>Slå på/av datorn<br>Bruk av tangenter för programmering<br>Cerad programmering<br>Tester före programmeringen<br>Språk<br>Mätenheter<br>Antal sektioner<br>Total rampbredd                                                                                                    | 13<br>13<br>14<br>15<br>15<br>15<br>16<br>16<br>17<br>18<br>18<br>19<br>19<br>19<br>19<br>19                    |  |  |
| 10<br>11 | 9.1<br>9.2<br>9.3<br>9.4<br>9.5<br><b>Progr</b><br>10.1<br>10.2<br><b>Avano</b><br>11.1<br>11.2<br>11.3<br>11.4<br>11.5<br>11.6                                                                                                 | Anslutning av flerpolskontakten<br>Anslutning av kontrollenhetens ventiler<br>Anslutning av de hydrauliska ventilerna<br>Anslutning av sensorerna och övriga givare<br>USB-minne<br>Slå på/av datorn<br>Bruk av tangenter för programmering<br>Cerad programmering<br>Tester före programmeringen<br>Språk<br>Mätenheter<br>Antal sektioner<br>Total rampbredd<br>Enhetsanslutning                                                                                                    | 13<br>13<br>14<br>15<br>15<br>16<br>17<br>18<br>19<br>19<br>19<br>19<br>19<br>19<br>19<br>19                    |  |  |
| 10       | 9.1<br>9.2<br>9.3<br>9.4<br>9.5<br><b>Progr</b><br>10.1<br>10.2<br><b>Avano</b><br>11.1<br>11.2<br>11.3<br>11.4<br>11.5<br>11.6<br>11.7                                                                                         | Anslutning av flerpolskontakten<br>Anslutning av kontrollenhetens ventiler<br>Anslutning av de hydrauliska ventilerna<br>Anslutning av sensorerna och övriga givare<br>USB-minne<br><b>sammering.</b><br>Slå på/av datorn<br>Bruk av tangenter för programmering<br><b>cerad programmering</b><br>Tester före programmeringen<br>Språk<br>Mätenheter<br>Antal sektioner<br>Total rampbredd<br>Enhetsanslutning<br>Aktivera USB-logg                                                                                                    | 13<br>13<br>13<br>14<br>15<br>15<br>16<br>17<br>17<br>18<br>19<br>19<br>19<br>19<br>19<br>19<br>19<br>120<br>19 |  |  |
| 10       | 9.1<br>9.2<br>9.3<br>9.4<br>9.5<br><b>Progr</b><br>10.1<br>10.2<br><b>Avano</b><br>11.1<br>11.2<br>11.3<br>11.4<br>11.5<br>11.6<br>11.7<br>11.8                                                                                 | Anslutning av flerpolskontakten<br>Anslutning av kontrollenhetens ventiler<br>Anslutning av de hydrauliska ventilerna<br>Anslutning av sensorerna och övriga givare<br>USB-minne<br>slå på/av datorn<br>Bruk av tangenter för programmering<br><b>cerad programmering</b><br>Tester före programmeringen<br>Språk<br>Mätenheter<br>Antal sektioner<br>Total rampbredd<br>Enhetsanslutning<br>Aktivera USB-logg<br>Hastighetssensor                                                                                                    |                                                                                                    |  |  |
| 10       | 9.1<br>9.2<br>9.3<br>9.4<br>9.5<br><b>Progr</b><br>10.1<br>10.2<br><b>Avano</b><br>11.1<br>11.2<br>11.3<br>11.4<br>11.5<br>11.6<br>11.7<br>11.8<br>11.9                                                                         | Anslutning av flerpolskontakten<br>Anslutning av kontrollenhetens ventiler.<br>Anslutning av de hydrauliska ventilerna<br>Anslutning av sensorerna och övriga givare.<br>USB-minne<br>Slå på/av datorn.<br>Bruk av tangenter för programmering.<br>Cerad programmering<br>Tester före programmeringen.<br>Språk.<br>Mätenheter<br>Antal sektioner<br>Total rampbredd.<br>Enhetsanslutning<br>Aktivera USB-logg.<br>Hastighetssensor.                                                                                                    |                                                                                                    |  |  |
| 10       | 9.1<br>9.2<br>9.3<br>9.4<br>9.5<br><b>Progr</b><br>10.1<br>10.2<br><b>Avano</b><br>11.1<br>11.2<br>11.3<br>11.4<br>11.5<br>11.6<br>11.7<br>11.8<br>11.9<br>11.10                                                                | Anslutning av flerpolskontakten<br>Anslutning av kontrollenhetens ventiler.<br>Anslutning av de hydrauliska ventilerna<br>Anslutning av sensorerna och övriga givare.<br>USB-minne<br>Slå på/av datorn.<br>Bruk av tangenter för programmering.<br>Cerad programmering<br>Tester före programmeringen.<br>Språk<br>Mätenheter<br>Antal sektioner.<br>Total rampbredd.<br>Enhetsanslutning<br>Aktivera USB-logg.<br>Hastighetssensor.<br>Ventiler                                                                                                    |                                                                                                    |  |  |
| 10       | 9.1<br>9.2<br>9.3<br>9.4<br>9.5<br><b>Progr</b><br>10.1<br>10.2<br><b>Avano</b><br>11.1<br>11.2<br>11.3<br>11.4<br>11.5<br>11.6<br>11.7<br>11.8<br>11.9<br>11.10<br>11.11                                                       | Anslutning av flerpolskontakten<br>Anslutning av kontrollenhetens ventiler.<br>Anslutning av de hydrauliska ventilerna<br>Anslutning av sensorerna och övriga givare.<br>USB-minne<br>Slå på/av datorn.<br>Bruk av tangenter för programmering.<br>Cerad programmering<br>Tester före programmeringen.<br>Språk.<br>Mätenheter<br>Antal sektioner.<br>Total rampbredd.<br>Enhetsanslutning<br>Aktivera USB-logg.<br>Hastighetssensor.<br>Ventiler<br>Flödesmätare<br>Flödesmätarkonstant.                                                                                                    |                                                                                                    |  |  |
| 10       | 9.1<br>9.2<br>9.3<br>9.4<br>9.5<br><b>Progr</b><br>10.1<br>10.2<br><b>Avano</b><br>11.1<br>11.2<br>11.3<br>11.4<br>11.5<br>11.6<br>11.7<br>11.8<br>11.9<br>11.10<br>11.11<br>11.12                                              | Anslutning av flerpolskontakten<br>Anslutning av kontrollenhetens ventiler.<br>Anslutning av de hydrauliska ventilerna<br>Anslutning av sensorerna och övriga givare<br>USB-minne<br>Slå på/av datorn<br>Bruk av tangenter för programmering<br>Cerad programmering<br>Tester före programmeringen<br>Språk<br>Mätenheter<br>Antal sektioner<br>Total rampbredd<br>Enhetsanslutning<br>Aktivera USB-logg<br>Hastighetssensor<br>Ventiler<br>Flödesmätare<br>Flödesmätarkonstant<br>Trycksensor                                                                                                    |                                                                                                    |  |  |
| 10       | 9.1<br>9.2<br>9.3<br>9.4<br>9.5<br><b>Progr</b><br>10.1<br>10.2<br><b>Avano</b><br>11.1<br>11.2<br>11.3<br>11.4<br>11.5<br>11.6<br>11.7<br>11.8<br>11.9<br>11.10<br>11.11<br>11.12<br>11.13<br>11.14                            | Anslutning av flerpolskontakten<br>Anslutning av kontrollenhetens ventiler.<br>Anslutning av de hydrauliska ventilerna.<br>Anslutning av sensorerna och övriga givare.<br>USB-minne.<br>Slå på/av datorn.<br>Bruk av tangenter för programmering.<br><b>cerad programmering</b><br>Tester före programmeringen.<br>Språk.<br>Mätenheter.<br>Antal sektioner.<br>Total rampbredd.<br>Enhetsanslutning<br>Aktivera USB-logg.<br>Hastighetssensor.<br>Ventiler<br>Flödesmätarkonstant.<br>Trycksensor.<br>Flödesberäkning *.                                                                                |                                                                                                    |  |  |
| 10       | 9.1<br>9.2<br>9.3<br>9.4<br>9.5<br><b>Progr</b><br>10.1<br>10.2<br><b>Avano</b><br>11.1<br>11.2<br>11.3<br>11.4<br>11.5<br>11.6<br>11.7<br>11.8<br>11.9<br>11.10<br>11.11<br>11.12<br>11.13<br>11.14<br>11.15                   | Anslutning av flerpolskontakten<br>Anslutning av kontrollenhetens ventiler.<br>Anslutning av de hydrauliska ventilerna.<br>Anslutning av sensorerna och övriga givare.<br>USB-minne.<br>Slå på/av datorn.<br>Bruk av tangenter för programmering.<br><b>cerad programmering</b><br>Tester före programmeringen.<br>Språk.<br>Mätenheter.<br>Antal sektioner.<br>Total rampbredd.<br>Enhetsanslutning<br>Aktivera USB-logg.<br>Hastighetssensor.<br>Ventiler<br>Flödesmätare.<br>Flödesmätarkonstant.<br>Trycksensor.<br>Flödesberäkning *<br>Flödesberäkning *                                           |                                                                                                    |  |  |
| 10       | 9.1<br>9.2<br>9.3<br>9.4<br>9.5<br><b>Progr</b><br>10.1<br>10.2<br><b>Avano</b><br>11.1<br>11.2<br>11.3<br>11.4<br>11.5<br>11.6<br>11.7<br>11.8<br>11.9<br>11.10<br>11.11<br>11.12<br>11.13<br>11.14<br>11.15<br>11.16          | Anslutning av flerpolskontakten<br>Anslutning av kontrollenhetens ventiler.<br>Anslutning av de hydrauliska ventilerna<br>Anslutning av sensorerna och övriga givare.<br>USB-minne<br>ammering<br>Slå på/av datorn.<br>Bruk av tangenter för programmering.<br>Cerad programmering<br>Tester före programmeringen.<br>Språk<br>Mätenheter<br>Antal sektioner.<br>Total rampbredd.<br>Enhetsanslutning<br>Aktivera USB-logg.<br>Hastighetssensor.<br>Ventiler<br>Flödesmätare<br>Flödesmätarkonstant.<br>Trycksensor<br>Flödesberäkning *<br>Tryckberäkning *<br>Antal munstycken *<br>Tankstatus         |                                                                                                    |  |  |
| 10       | 9.1<br>9.2<br>9.3<br>9.4<br>9.5<br><b>Progr</b><br>10.1<br>10.2<br><b>Avano</b><br>11.1<br>11.2<br>11.3<br>11.4<br>11.5<br>11.6<br>11.7<br>11.8<br>11.9<br>11.10<br>11.11<br>11.12<br>11.13<br>11.14<br>11.15<br>11.16<br>11.17 | Anslutning av flerpolskontakten<br>Anslutning av kontrollenhetens ventiler.<br>Anslutning av de hydrauliska ventilerna<br>Anslutning av sensorerna och övriga givare<br>USB-minne<br>ammering<br>Slå på/av datorn<br>Bruk av tangenter för programmering<br><b>cerad programmering</b><br>Tester före programmeringen<br>Språk<br>Mätenheter<br>Antal sektioner<br>Total rampbredd.<br>Enhetsanslutning<br>Aktivera USB-logg<br>Hastighetssensor<br>Ventiler<br>Flödesmätare<br>Flödesmätarkonstant<br>Trycksensor<br>Flödesberäkning *<br><br>Antal munstycken *<br>Tankstatus<br>Inställning av tanken |                                                                                                    |  |  |

# INNEHÅLL

| 12 | Anvär   | ndarprogrammering                                    | 25              |
|----|---------|------------------------------------------------------|-----------------|
|    | 12.1    | Inställningar                                        | 26              |
|    | 12.2    | Munstycksdata *                                      | 27              |
|    | 12.3    | Tryckreglering *                                     | 28              |
|    | 12.4    | Val av hjul **                                       | 28              |
|    | 12.5    | Minsta hastighet                                     | 28              |
|    | 12.6    | Flödeskorrektion                                     | 28              |
|    | 12.7    | Nivåkorrektion *                                     | 29              |
|    | 12.8    | Displayens kontrast                                  | 29              |
|    | 12.9    | Akustiska signaler                                   | 29              |
|    | 12.10   | Test av enheten                                      | 29              |
|    | 12.11   | Kilometerräknare                                     | 30              |
|    | 12.12   | Styrning av inställningarna                          | 30              |
| 13 | Anvär   | adning                                               | 31              |
|    | 13.1    | Display                                              | 31              |
|    | 13.2    | Datorns kontrollfunktioner                           | 31              |
|    | 13.2.1  | Tangenter för att styra datorn och sprutningsfaserna | 31              |
|    | 13.2.2  | Vippkontakter till styrenhetens ventiler             | 31              |
|    | 13.2.3  | Vippkontaktertilldehydrauliskaventilerna             | 31              |
| 14 | Inleda  | nde inställningar                                    | 32              |
|    | 14.1    | Val av program (endast för automatisk styrning)      | 32              |
|    | 14.2    | Nollställning av kilometerräknare                    | 32              |
|    | 14.3    | Reglering av dosering                                | 33              |
|    | 1431    | Automatisk drift (STANDARD)                          |                 |
|    | 14.3.2  | Manuell funktion                                     |                 |
|    | 14.4    | Automatisk stängning av huvudventilen                | 33              |
|    | 14.5    | Menv för vätskemängd                                 | 34              |
|    | 14.5.1  | Påfyllning av tanken                                 | 35              |
| 15 | Under   | håll/diagnostik/reparationer                         | 36              |
|    | 15.1    | Funktionsfel                                         |                 |
|    | 15.2    | Felsökning                                           | 37              |
|    | 15.3    | Rengöringsbestämmelser                               |                 |
| 16 | Toknic  | ko dete                                              | 20              |
| 10 | 16 1    | Datorns tekniska data                                | <b>30</b><br>30 |
|    | 10.1    |                                                      |                 |
| 17 | Depon   | ering av uttjänt produkt                             | 39              |
| 18 | Garant  | ivillkor                                             | 40              |
| 10 | Ordlice |                                                      | 44              |
| 13 | oruns   | .a                                                   |                 |

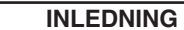

Den här manualen innehåller information om montering, programmering och anslutning av datorerna i BRAVO 180S-serien. Andra eventuella upplysningar ges på speciella blad om varje enskild datormodell, endast avsedda för installatören.

### ANVÄNDNING AV MANUALEN

Denna manual innehåller information avsedd för installationsteknikern som kan förstå den tekniska terminologin utan den förklaring som annars kan behövas för brukaren.

INSTALLATIONEN SKALL ENDAST UTFÖRAS AV AUKTORISERAD OCH ERFAREN PERSONAL. TILLVERKAREN ÄR INTE ANSVARIG FÖR BRUK AV DENNA MANUAL AV ICKE AUKTORISERADE OCH OKVALIFICERADE PERSONER:

### BEGRÄNSNINGAR

Beskrivningarna av monteringsfasen hänvisar till en generell dator, så specifika modeller kommer inte att nämnas, om inte en speciell installationsprocedur syftar på just en sorts datortyp.

### ANSVAR

Installationsteknikern är ansvarig för att utförandet av installationsproceduren genomförs professionellt så att datorns perfekta funktionalitet garanteras, vare sig den ansluts endast med ARAG-komponenter eller med komponenter från andra tillverkare.

ARAG rekommenderar att de egna komponenterna används för installationen av kontrollsystemet. Om installationsteknikern skulle besluta att använda komponenter som levereras från andra tillverkare, även om dessa inte skulle kräva modifikation av kablar eller andra system, gör han detta på egen risk och eget ansvar.

Installationsteknikern är ansvarig för kompabiliteten med komponenter och tillbehör som levereras från andra tillverkare.

Om datorn eller andra ARAG-komponenter installerade i kombination med komponenter från andra tillverkare, som följd av det, som nämnts ovan, skulle drabbas av haveri av något slag, påtar sig ARAG inget ansvar vare sig direkt eller indirekt.

# PRODUKTBESKRIVNING

Utrustningen som Du har köpt är en dator som då den är ansluten till en lämplig kontrollenhet eller en ventil gör det möjligt att kontrollera hela sprutningsförloppet direkt från förarhytten på den jordbruksmaskin som den är installerad i.

De här datorerna kan anslutas till olika typer av sensorer.

Datorn är direkt kopplad till systemet genom två kablar till de hydrauliska ventilerna och kontrollenhetens ventiler samt till sensorerna. I förarhytten finner du alla kontroller nödvändiga för att styra systemet på ett säkert sätt.

Datorn BRAVO 180:s display gör det möjligt för operatören att hela tiden övervaka all data under driften, så som hastighet, mängden sprutad vätska, hur stor areal som sprutats och så vidare.

### 2 BRAVO DSB

ARAG har utvecklat ett diagnossystem för BRAVO-seriens datorer och systemen som de kan vara anslutna till. BRAVO DSB (**kod 467003**) erbjuder pålitliga diagnoser av datorn, kontrollenheten och hela systemet genom felsökning av alla potentionella problem.

### **3** FÖREBYGGANDE AV RISKER FÖRE MONTERINGEN

Alla installationsarbeten måste göras med batteriet bortkopplat. Använd lämpliga verktyg och personlig skyddsutrustning.

Använd ENDAST RENT VATTEN vid behandlingstest och simulering: att använda kemikalier under simulerad behandling kan allvarligt skada personer i omgivningen.

### AVSEDD ANVÄNDNING

5

Den här utrustningen är avsedd för växtbesprutning med lantbruksmaskiner.

Den är framtagen i överensstämmelse med standarden EN ISO 14982 (Electromagnetic compatibility - Forestry and farming machines), harmoniserad med direktivet 2004/108/EG.

### SÄKERHETSFÖRESKRIFTER

• Rikta inte vattenstrålar mot utrustningen.

• Använd inte rengöringsmedel eller bensin för att rengöra de utvändiga delarna.

Rengör inte anordningen med direkta vattenstrålar.

• Använd den specifierade spänningen (12 V DC).

• Vid bågsvetsning, koppla ifrån anslutningen till BRAVO-datorn och dra ur kablarna.

• Använd enbart ARAG:s egna reservdelar och tillbehör.

6

# FÖRPACKNINGENS INNEHÅLL

Följande bild visar de komponenter som ingår i BRAVO-paketet.

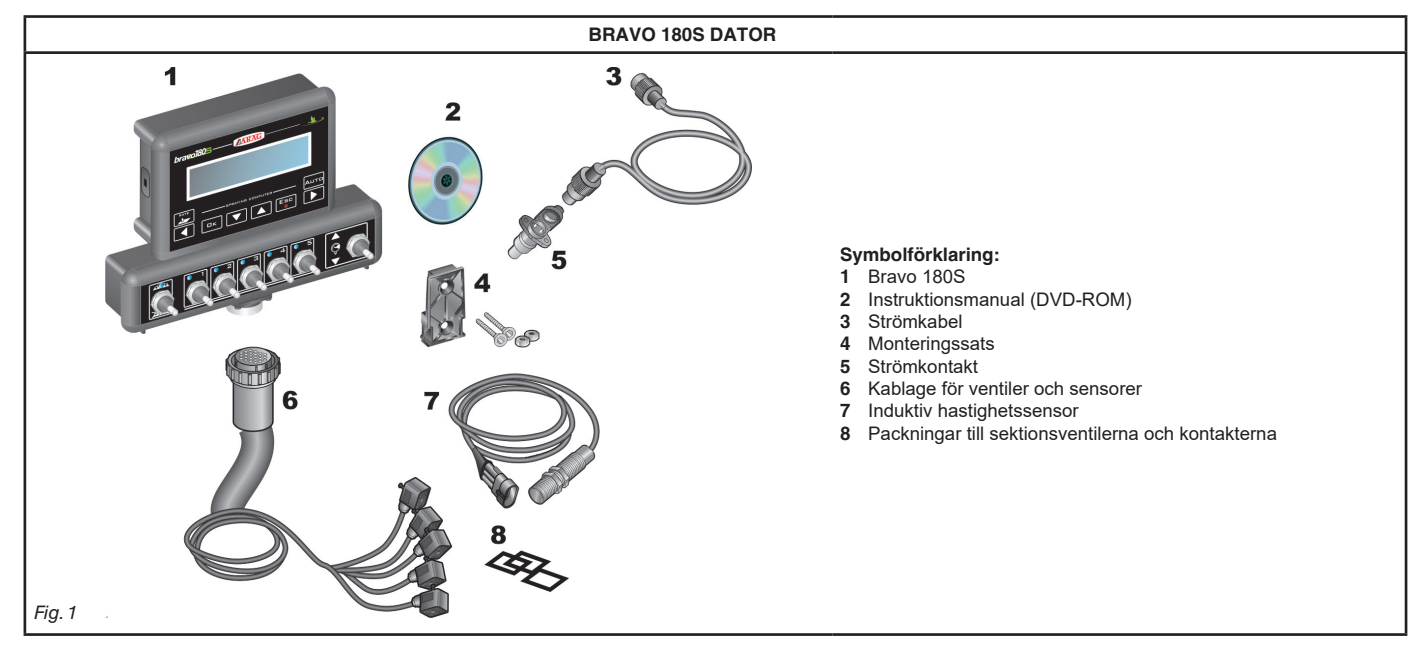

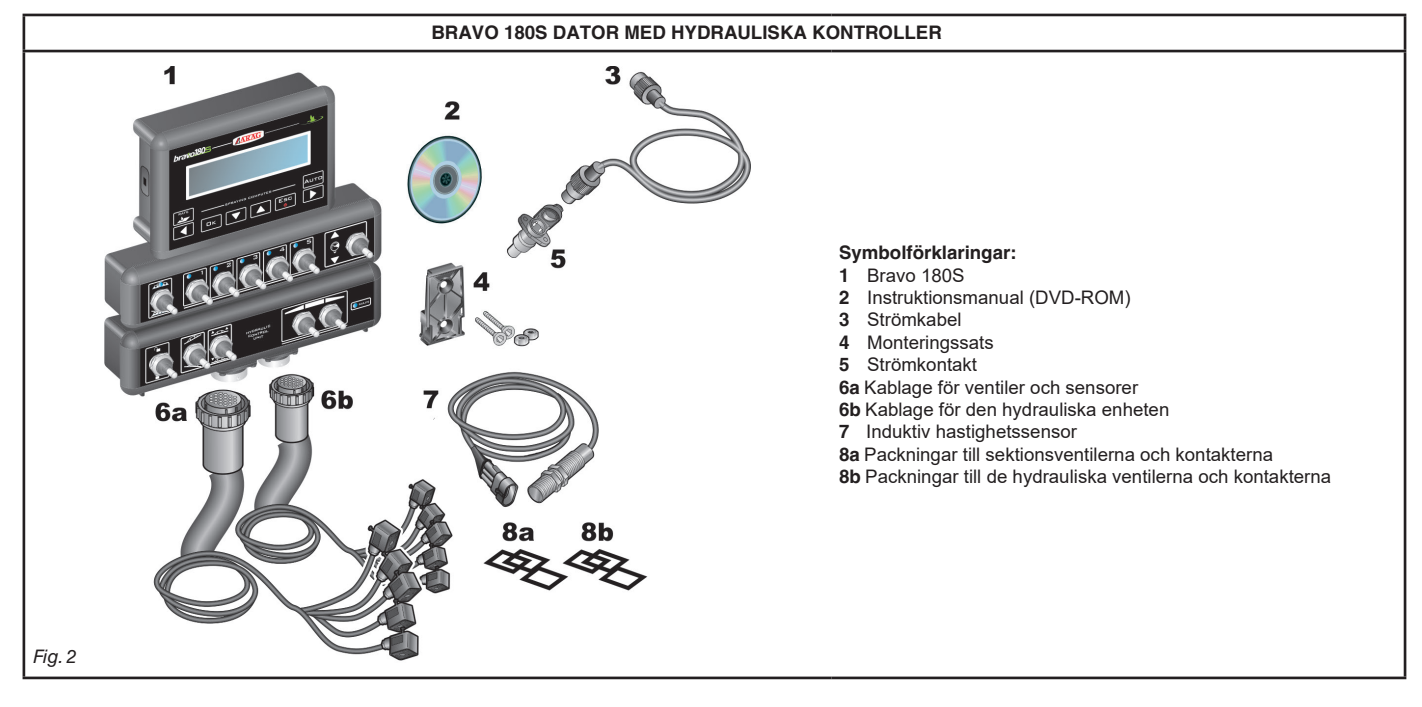

# 7 PLACERING PÅ MASKINEN

### 7.1 Rekommenderad systemuppbyggnad

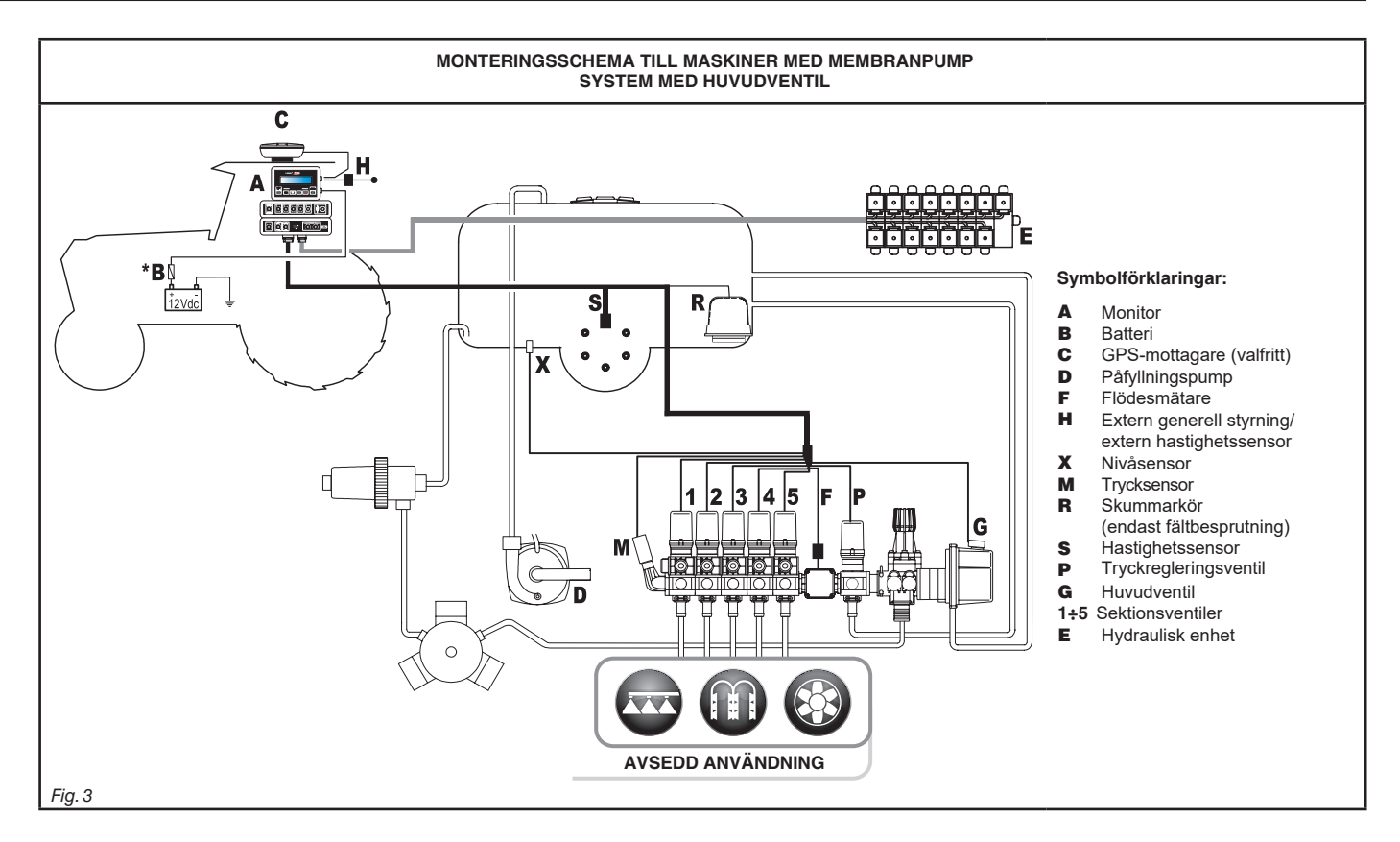

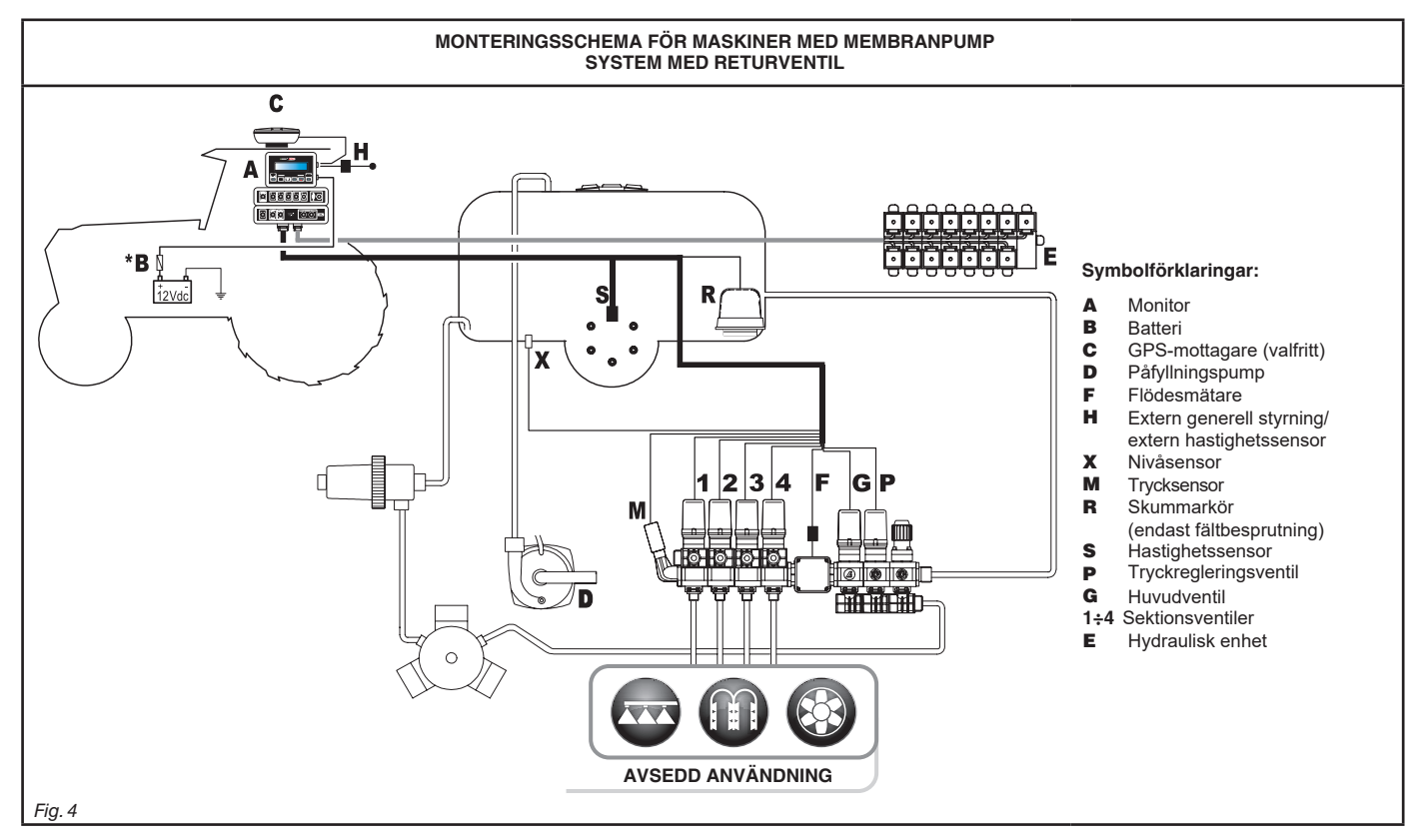

Ŵ

Datorn måste kopplas direkt till lantbruksmaskinens batteri. \* Anslut inte datorn under lås (15/54).

# INSTALLATION

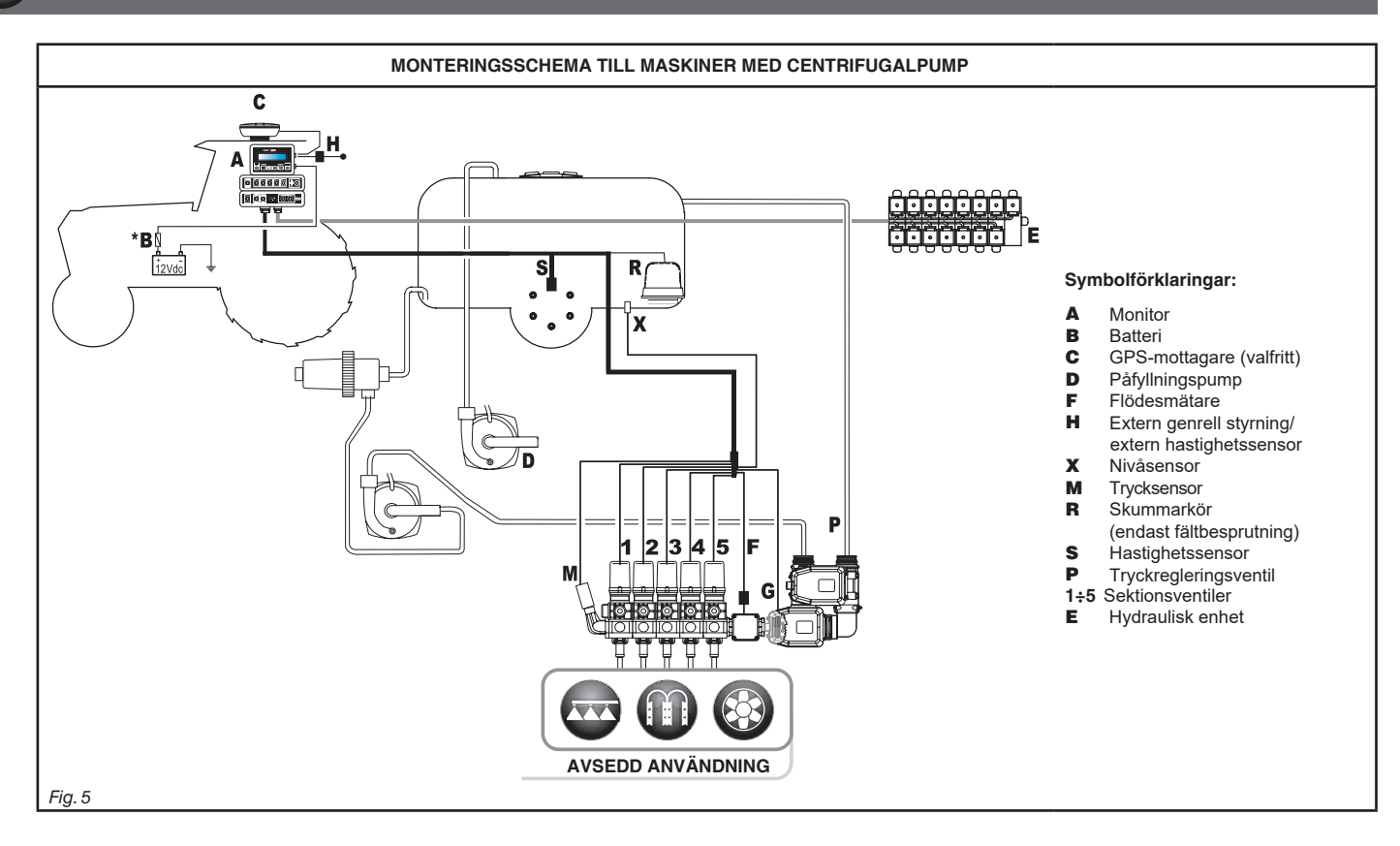

M Datorn måste kopplas direkt till lantbruksmaskinens batteri. \* Anslut inte datorn under lås (15/54).

8

#### 7.2 Placering av datorn

• BRAVO: s dator 180S måste placeras i lantbruksmaskinens förarhytt. Observera följande föreskrifter:

- Installera inte monitorn där den skulle skulle kunna bli utsatt för omfattande vibrationer eller stötar, för att förhindra skador eller oavsiktlig kontakt med kontrolltangenterna;
- Installera utrustningen på en synlig plats inom räckhåll; kom ihåg att monitorn inte får störa operatörens rörelsefrihet eller störa sikten.
  - Var uppmärksam på alla de nödvändiga kontakter som datorn behöver för sin funktion, kabellängden, och se till att det finns tillräckligt med plats för kontakter och kablar.
    - En identifikationssymbol finns invid varje kontakt för att visa på dess funktion. För information gällande systemets konfiguration, läs par. 7.1 Rekommenderad systemuppbyggnad.

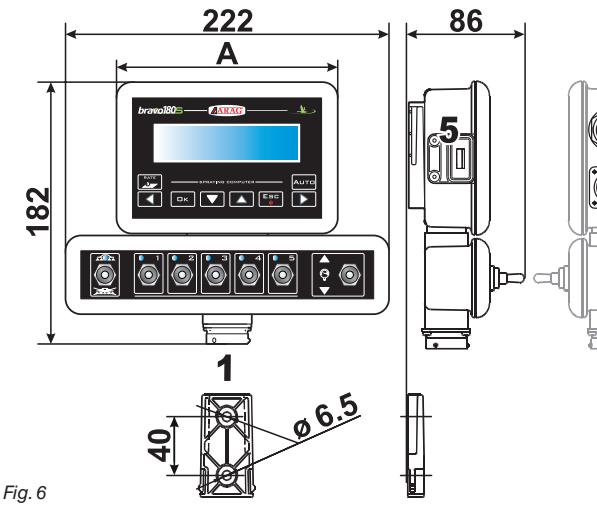

| Nr. | KABELANSLUTNINGAR          |
|-----|----------------------------|
| 1   | Kontrollenhet och sensorer |
| 2   | Hydraulisk enhet           |
| 3   | Elanslutning               |
| 4   | Hjälpanslutningar          |
| 5   | USB                        |

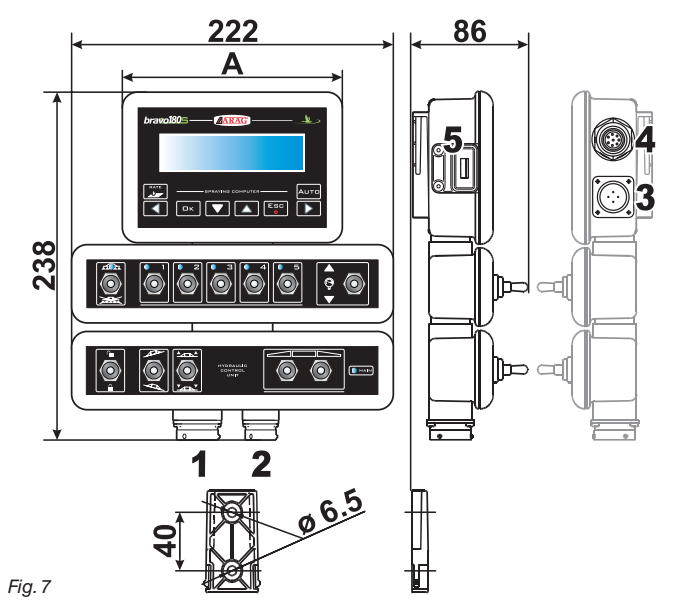

| SEKTIONER | GENERELLT TRYCK |   | BREDD<br>A (mm) |
|-----------|-----------------|---|-----------------|
|           | •               | • | 152             |
| 2         | •               | ٠ | 152             |
| 3         | •               | • | 152             |
| 4         | •               | • | 222             |
| 5         | •               | • | 222             |
| 7         | •               | • | 268             |

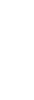

### 7.3 Montering av konsolen

Monitorn skall monteras på en konsol som fixerats på en väl utvald plats (föregående avsnitt visar konsolen och storleken på borrhålen). Konsolen måste dras ut ur monitorens säte (**A**, Fig. 8) och fixeras med de medföljande skruvarna (**B**). Förvissa dig om att konsolen är säkert fastskruvad, häng upp monitorn på den, och tryck tills du känner att den sitter (**C**).

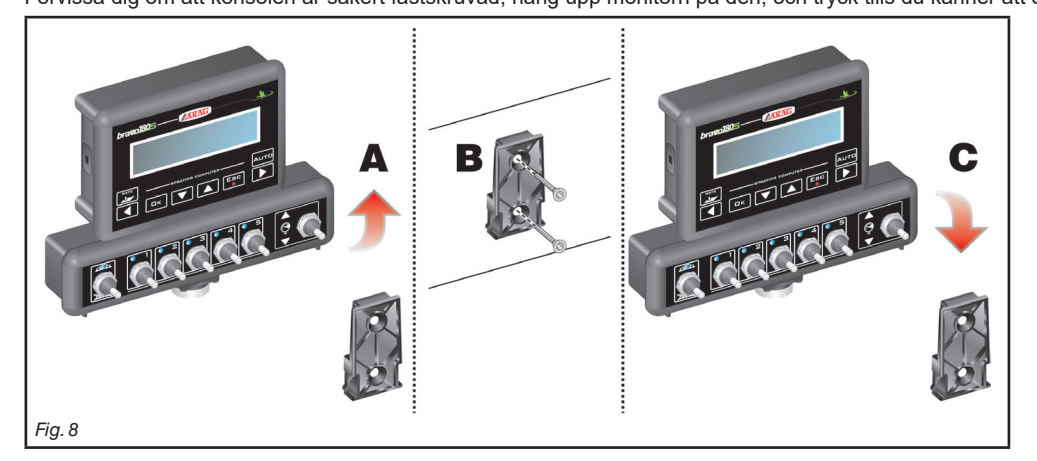

### 7.4 Placering av kontrollenheten

Kontrollenheten skall monteras med speciella konsoler som levereras med enheten och så som visas i manualen som medföljer.

### 2 FÖRVISSA DIG OM ATT DU FÖLJER ALLA SÄKERHETSINSTRUKTIONER SOM GES I KONTROLLENHETENS MANUAL.

### 7.5 Placering av hydraulikenheten

Hydraulikenheten skall säkras till maskinen. Se till att den är väl skyddad mot väder och vind och mot sprutvätskan.

ARAG ÄR INTE ANSVARIGT FÖR NÅGON SKADA SOM ORSAKATS AV EN INSTALLATION UTFÖRD AV OKVALFICERAD PERSONAL. VARJE SYSTEMSKADA ORSAKAD AV EN FELAKTIG INSTALLATION OCH/ELLER ANSLUTNING UPPHÄVER GARANTINS GILTIGHET.

VARNING! ANSLUT ENDAST DE SPECIFIERADE HYDRAULISKA ENHETERNA (SE ARAG:s GENERELLA KATALOG). ARAG ÄR INTE ANSVARIGT FÖR NÅGON SKADA PÅ PRODUKTEN, FUNKTIONSFEL ELLER VARJE FORM AV RISK OM MODULEN ÄR ANSLUTEN TILL ENHETER SOM EJ ÄR ORIGINAL ELLER ENHETER SOM INTE MARKNADSFÖRS AV ARAG. ANV.

# 8 ANSLUTNING AV DATORN TILL MASKINEN

### 8.1 Allmänna försiktighetsmått vid kabeldragning.

- Säkra kablarna:
- säkra kablarna så de inte skadas av rörliga delar;
- drag kablarna så att de inte kan skadas eller gå av på grund av traktorns rörelser.
- Drag kablarna så att de skyddas mot vatteninfiltration:
- kablarnas förgrening skall ALLTID riktas neråt (se figuren nedan).

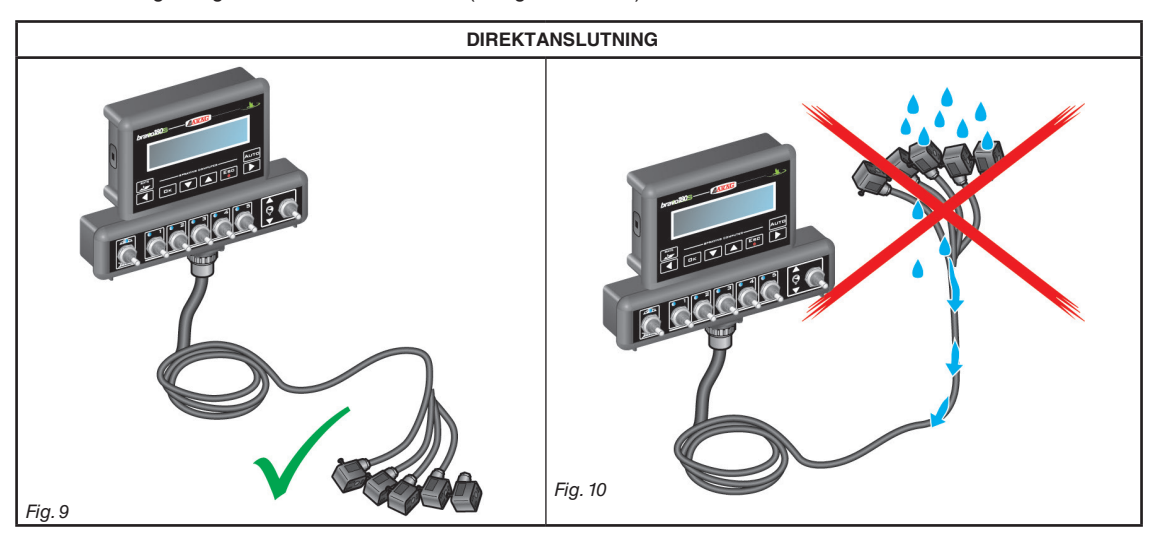

• Skruva fast kablarna på fästpunkten.

- Tvinga inte på kontakterna för hårt och vrid dem inte: kontakterna kan skadas och datorns funktion äventyras.

Använd ENDAST kablar och tillbehör som är listade i katalogen; dessa har den korrekta specifikationen för den avsedda applikationen.

### 8.2 Elanslutning

Paketet innehåller kontaktdonet (Fig. 1 och Fig. 2 på sida 6) som skall anslutas till lantbruksmaskinens batteri; Fig. 13 visar storleken och placeringen av borrhålen för montering av stickdosan.

Koppla stickdosan till batteripolerna med två 6 mm kabelskor som visas i Fig.11 och Fig.12. Använd kabeln som ingår i paketet (Fig. 1 och Fig. 2 på sida 6) för att ansluta datorn till elnätet.

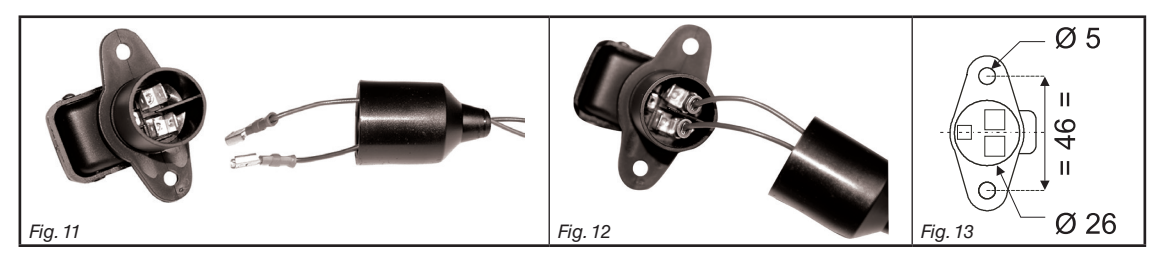

### VARNING:

För att undvika kortslutning, anslut inte elkablarna till batteriet innan installationen är avslutad. Innan du kopplar in datorn och kontrollenheten, försäkra dig om att batterispänningen stämmer överens med specifikationen (12 V DC).

BRAVO 180S förses med ström direkt från lantbruksmaskinens batteri (12 V DC): Slå ALLTID på datorn via monitorn, och kom ihåg att slå ifrån den med en speciell tangent på kontrollpanelen.

### Om BRAVO 180S förblir påslagen under en lång tid medan maskinens motor är avslagen så kan traktorns batteri laddas ur: <sup>2</sup> under långa stunder med motorn avslagen, se till att datorn också är det.

Strömkällan måste anslutas som visas i Fig.14: datorn måste vara ansluten direkt till lantbruksmaskinens batteri. ANSLUT INTE datorn till startnyckeln (15/54).

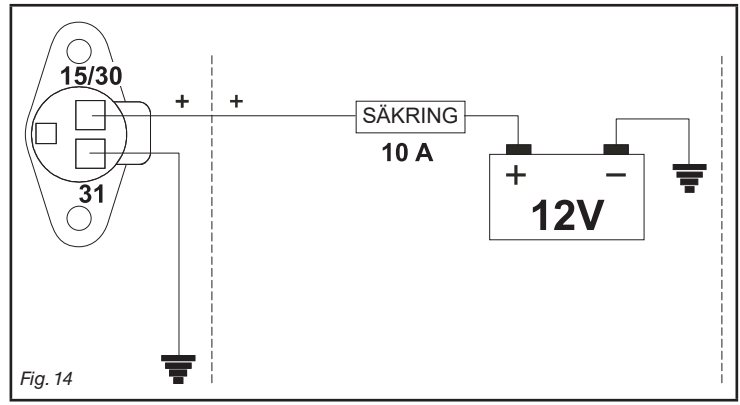

Kontaktdonet måste ALLTID kopplas med en 10A säkring.
All batterianslutning måste göras med en kabel som har en area av minst 2,5 mm<sup>2</sup>.

För att undvika kortslutning, anslut inte stickkontakten till stickdosan förrän monteringen är klar.

• Använd kablar med anpassade klämmor för att vara säker på en korrekt anslutning av varje enskild kabel.

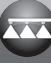

Ŵ

#### ANSLUTNING AV KABLAGET TILL KONTROLLENHETEN, DEN HYDRAULISKA ENHETEN OCH GIVARNA 9

| 9.1 | <ul> <li>Använd endast kablar som levererats med ARAG-datorn.</li> <li>Var försiktig så att du inte drar i, bryter, skavar eller skär kablarna.</li> <li>Vid användning av olämpliga kablar eller kablar som inte är levererade av ARAG utesluts alla garantianspråk. ARAG är inte ansvarigt för skador på utrustningen, personer eller djur som orsakats av fel som uppkommit av ovanstående orsaker.</li> <li>Anslutning av flerpolskontakten</li> </ul>                                                                                                    |  |  |  |  |
|-----|----------------------------------------------------------------------------------------------------|--|--|--|--|
|     | Anslut den flerpoliga kontakten (kontakterna 1 och 2 på sida 9) till panelen och den andra änden av kabeln till kontrollenheten. Försäkra dig<br>om att den är korrekt ansluten och skruva flänsmuttern medsols tills den sitter fast.                                                                                                    |  |  |  |  |
| 9.2 | Anslutning av kontrollenhetens ventiler                                                                                                    |  |  |  |  |
|     | <ul> <li>Använd ARAG:s ventiler: användande av olämpliga ventiler som inte levererats från ARAG leder till att garantin upphävs.</li> <li>ARAG är inte ansvarigt för skador på utrustningen, personer eller djur orsakade av att inte ha beaktat ovanstående instruktioner.</li> <li>Alla ventilkontakter måste vara försedda med packningar innan de ansluts (Fig. 16).</li> <li>Se till att packningarna sitter ordentligt för att undvika vatteninfiltration då du manövrerar kontrollenheten.<br/>Kontakten 1 skall kontrollera ventilen som i sin tur är kopplad till sektion 1, och så vidare med de övriga ventilerna.<br/>Anslut "kontakt 1"till "ventil 1" och sedan de övriga kontakterna med stigande nummer från vänster till höger: sektion 1 är längst bort till vänster från maskinen, om man ser på maskinen från höger (Fig.15).</li> </ul> |  |  |  |  |
|     | Ventil 1<br>Ventil 2<br>Ventil 3<br>Ventil 4<br>Ventil 5<br>Sektion 1<br>Sektion 2<br>Fig. 15                                                                                                    |  |  |  |  |
|     |                                                                                                    |  |  |  |  |

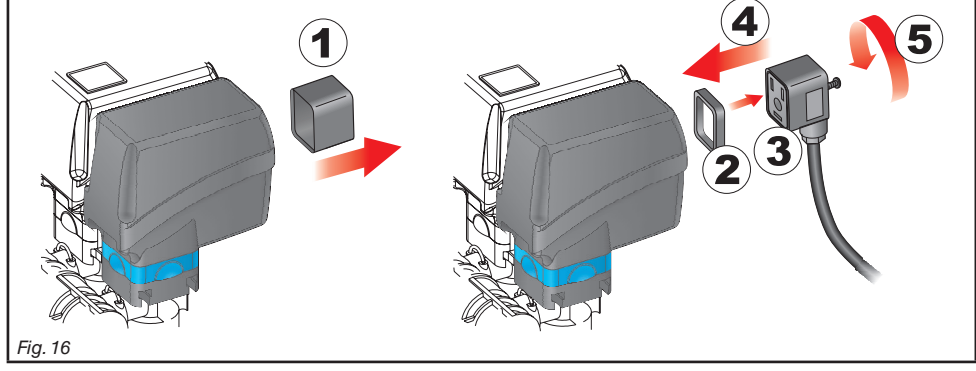

Anslut kontakterna till ventilerna och följ märkningen för funktionerna som finns i funktionsdiagrammet (7.1 Rekommenderad systemuppbyggnad): Lyft bort skyddskåpan (1, Fig. 16) från elventilen.
Sätt fast packningen (2) på kontakten (3), tryck på kontakten helt (4): var försiktig och bänd inte på ventilernas elkontakter.

• Skruva fast med skruven (5) så att kontakten sluter tätt mot ventilen.

### Ifall där är fler vippkontakter på panelen än sektionsventiler, anslut kablarna enligt tabellen nedan.

| ANTAL SEKTIONSVENTILER | VIPPKONTAKTER KABLAR TILL<br>SEKTIONSVENTILEF |               |
|------------------------|-----------------------------------------------|---------------|
| 2                      | 2 - 4                                         | 2 - 4         |
| 3                      | 2 - 3 - 4                                     | 2 - 3 - 4     |
| 4                      | 1 - 2 - 4 - 5                                 | 1 - 2 - 4 - 5 |

# 9.3 Anslutning av de hydrauliska ventilerna

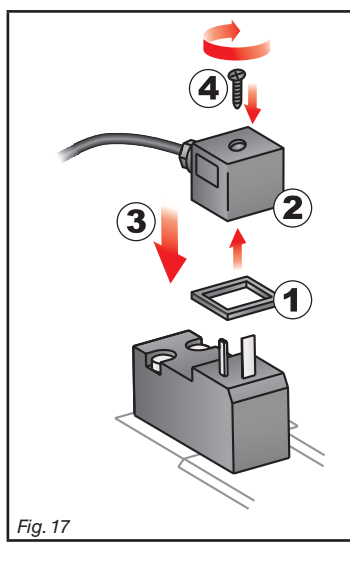

Bravo 180S kan styra upp till 7 hydrauliska funktioner genom dubbelverkande ventiler.

Sätt fast kontakterna till de respektiva ventilerna efter de förkortningar som visas i diagrammet (7.1 Rekommenderad systemuppbyggnad).

Placera packningen(1) på kontakten (2), anslut den senare genom att trycka den på plats (3): under isättandet, var noga med att inte böja de elektriska kontakterna på ventilen..

Sätt skruven i kontakten och skruva i den (4) tills den är på plats.
Varje kontakts driftsfunktion på de hydrauliska funktionernas kontrollpanel beskrivs nedan.

• Anslut kontakten märkt "DD" till styrventilen, och sen de övriga kontakterna, som visas i tabellen:

| KONTROLLTANGENT                           | RÖRE      | LSE | KONTAKT |
|-------------------------------------------|-----------|-----|---------|
| Sektionsrörelse / öppning av hjälpkontakt | Öppning   | ①   | 1 ÷ 4 A |
| 1 - 4                                     | Stängning | Û   | 1 ÷ 4 C |
|                                           | Öppning   | 仓   | AA      |
| Ramphöjd                                  | Stängning | Û   | AC      |
| ſ                                         | Öppning   | 仓   | ВА      |
| Blockering av ramp                        | Stängning | Û   | BC      |
| Ramphivellering                           | Öppning   | 仓   | CA      |
|                                           | Stängning | Û   | сс      |

### 9.4 Anslutning av sensorerna och övriga givare

Anslut kontakterna till ventilerna och följ märkningen för funktionerna som finns i funktionsdiagrammet (par. 7.1).

Kablarna är märkta för att indikera till vilken funktion de skall anslutas: se tabellen för korrekt anslutning av kablarna.

Använd ARAG:s sensorer: användning av sensorer som inte är anpassade eller sensorer som inte levererats av ARAG innebär att alla garantianspråk avvisas. ARAG är inte ansvarigt för skador på utrustningen, personer eller djur som orsakats av fel som uppkommit av ovanstående orsaker.

| MÄRKT | ANSLUTNING            |
|-------|-----------------------|
| F     | Flödesmätare          |
| м     | Trycksensor           |
| R     | Skummarkör            |
| S     | Hastighetssensor      |
| x     | Nivåsensor            |
| Р     | Tryckregleringsventil |
| G     | Huvudventil           |

- Instruktionerna för sensorerna levereras med produkten i förpackningen.

- Anslutning av:
- flödesmätare;
- trycksensor;
- nivåsensor;
- skummarkör.

Alla ARAG: sensorer använder samma typ av kontakter. Anslut sensorkontakten till den avsedda kabeln; se till att den sätts in korrekt och tryck tills den sitter fast.

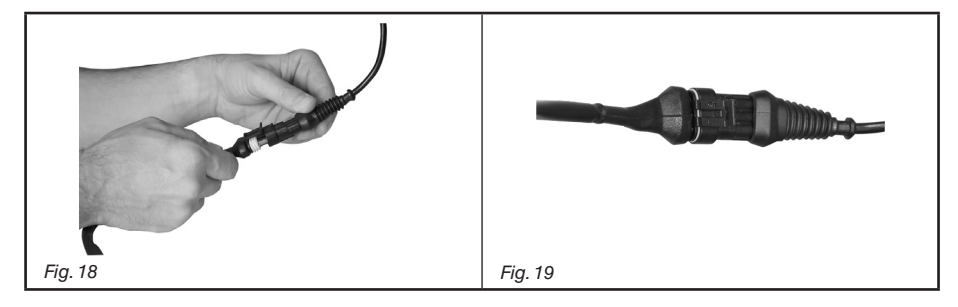

### 9.5 USB-minne

USB-minnet kan användas för att utbyta data med BRAVO 180S-datorn.

Före användandet, se till att USB-minnet inte är skyddat. Alla USBminnen med upp till 8 GB minne är kompatibla.

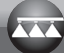

# **10** PROGRAMMERING

# 10.1 Slå på/av datorn

Ŵ

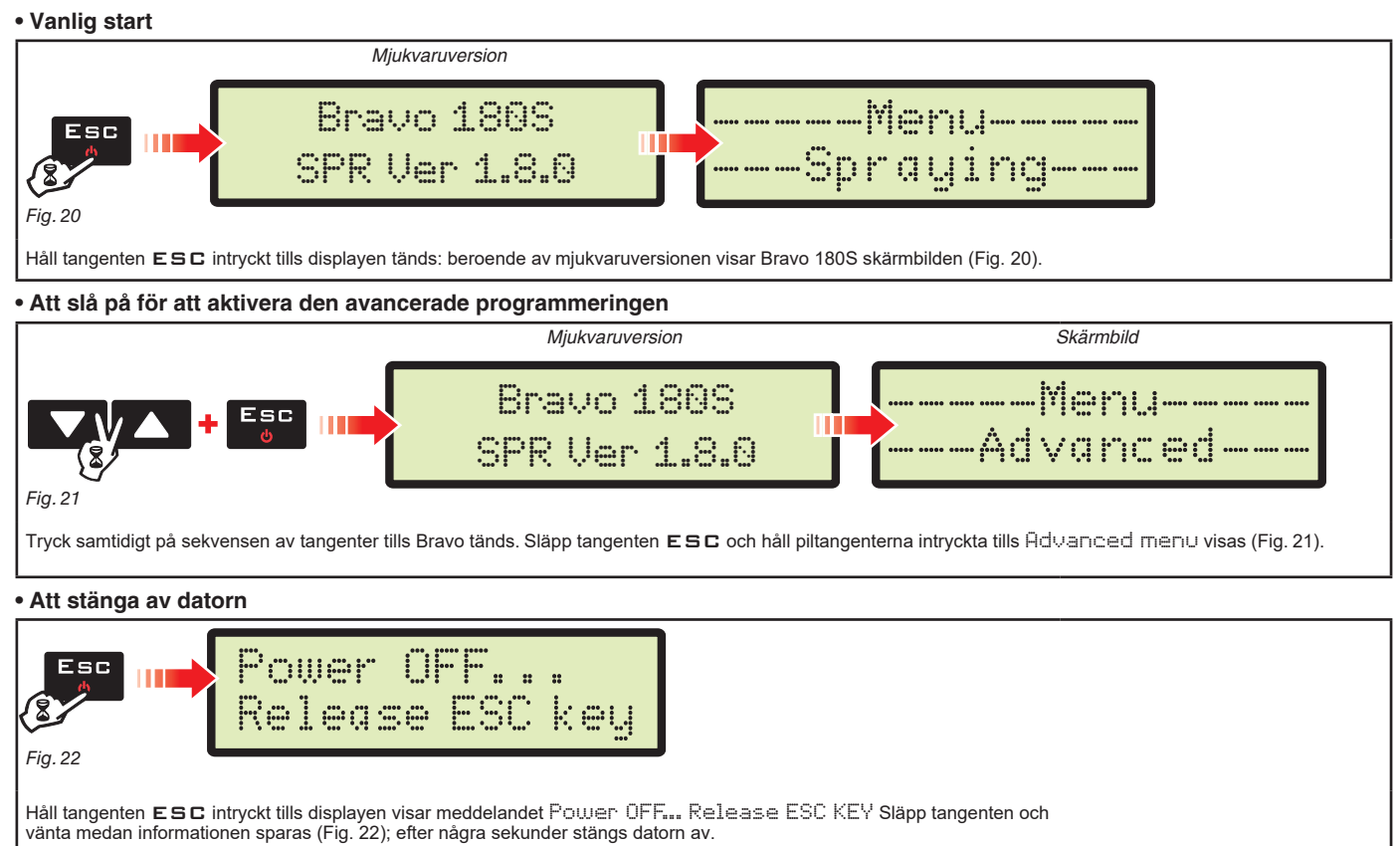

Tryck inte på någon tangent och bryt inte strömförsörjningen medan datorn Bravo 180S håller på att stängas av. VARNING: använd ALLTID avstängningstangenten för att stänga av datorn; annars förloras all sprutnings- och programmeringsdata.

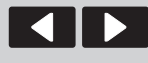

Flytta

markören

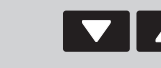

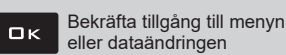

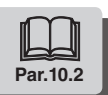

#### 10.2 Bruk av tangenter för programmering

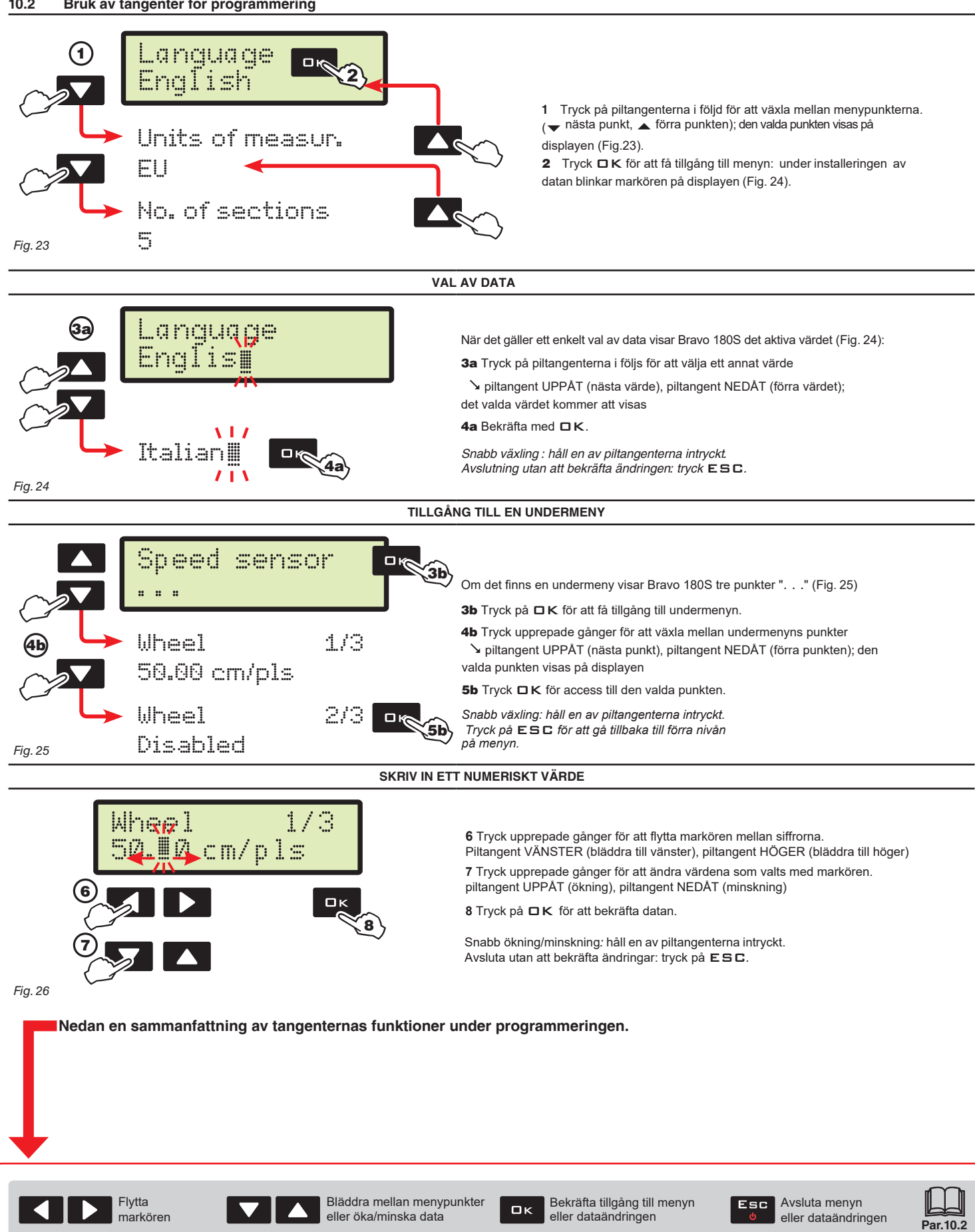

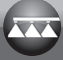

### 11 AVANCERAD PROGRAMMERING

Med hjälp av den avancerade programmeringen lagras all nödvändig data i datorn för att utföra en korrekt distribution av produkten. Det här är bara nödvändigt att göra en gång, **vid installationen av datorn**.

### 11.1 Tester och kontroller före programmeringen

Före programmeringen startar, se till att alla komponenter (kontrollpanelen och sensorerna) installerats korrekt. Kontrollera även anslutningen till strömförsörjningen och anslutningen till kontrollpanelen och sensorerna. Felaktig anslutning av systemkomponenter eller felaktigt bruk av de specifierade komponenterna kan skada utrustningen eller själva komponenterna.

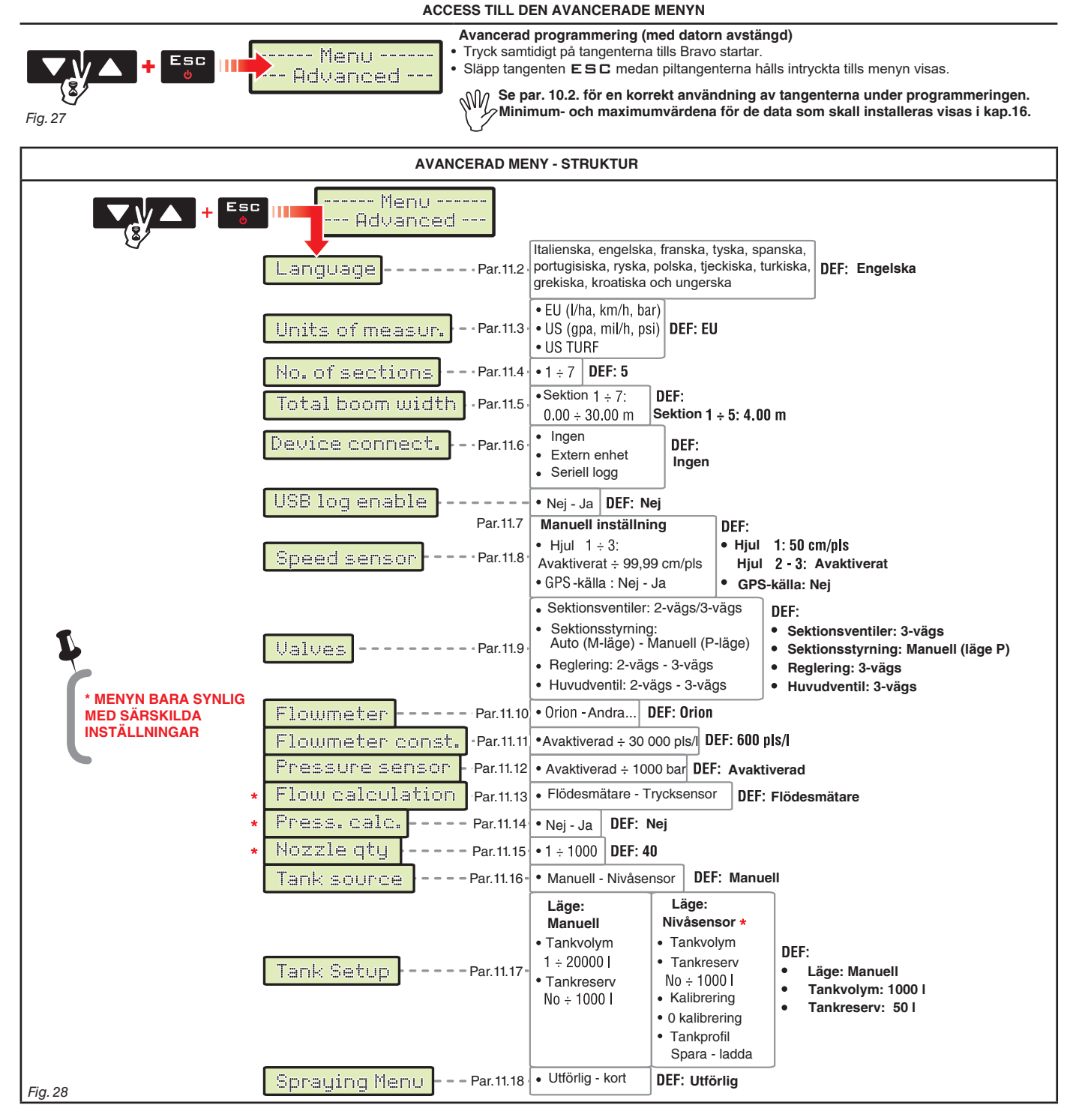

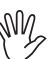

 Skärmbilderna som visas i de följande paragraferna vidrör endast de viktigaste
 programmeringspunkterna. Displayen kan ändras genom att trycka på tangenter som beskrivs i texten. Under inställning av data blinkar det aktuella värdet på displayen.

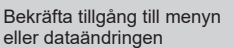

Avsluta menyn eller dataändringen

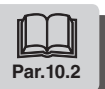

Пκ

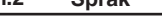

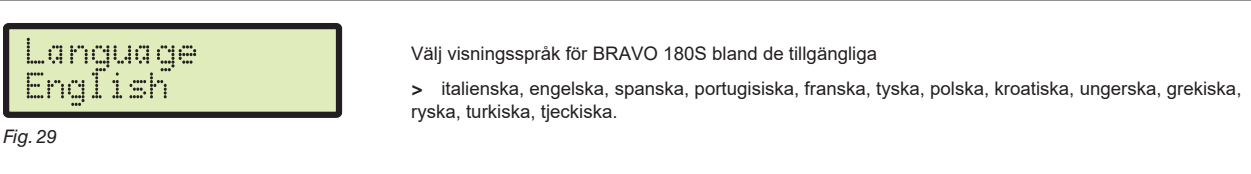

### 11.3 Mätenheter

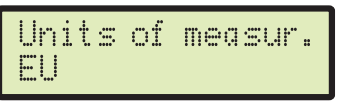

Fig. 30

Ställ in vilka mätenheter som skall gälla för Bravo 180S. > EU (l/h, km/h, bar)

### US (GPA, mil/h, PSI) US TURF (använd volymen = gal / 1000 square feet, mil/h, PSI)

### 11.4 Antal sektioner

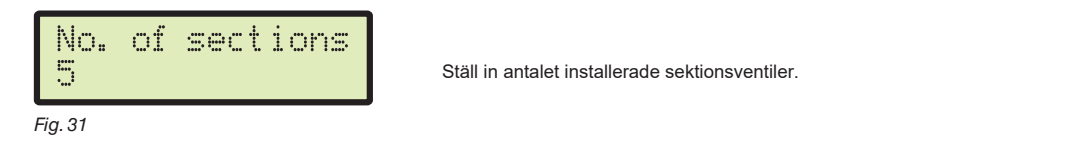

### 11.5 Total rampbredd

Den här parametern representerar den effektiva sprutbredden som täcks av munstyckena: till exempel genom att placera 8 munstycken på ett avstånd på 50 cm från varandra blir rampsektionens bredd 4.00 m.

Värdet som visas på displayen (Fig.32) representerar summan av sektionernas bredd. För att modifiera data, lägg in värdet för varje individuell rampsektion: summan av bredderna blir automatiskt uppdaterad.

1 Efter att ha valt menyn Total boom width, tryck DK för att få tillgång till undermenyn för att välja/ändra de individuella sektionerna.
2 Använd tangenterna för att bläddra mellan sektionerna i undermenyn Section tills den sektion som Du vill ändra visas: sektionen visas uppe till höger på displayen, medan det aktuella värdet visas nertill på linjen (Fig. 33).

**3** Tryck **□**κ för att bekräfta att Du vill ändra värdet.

4 Ändra breddvärdena för sektionen med hjälp av tangenterna och upprepa programmeringen för varje sektion.

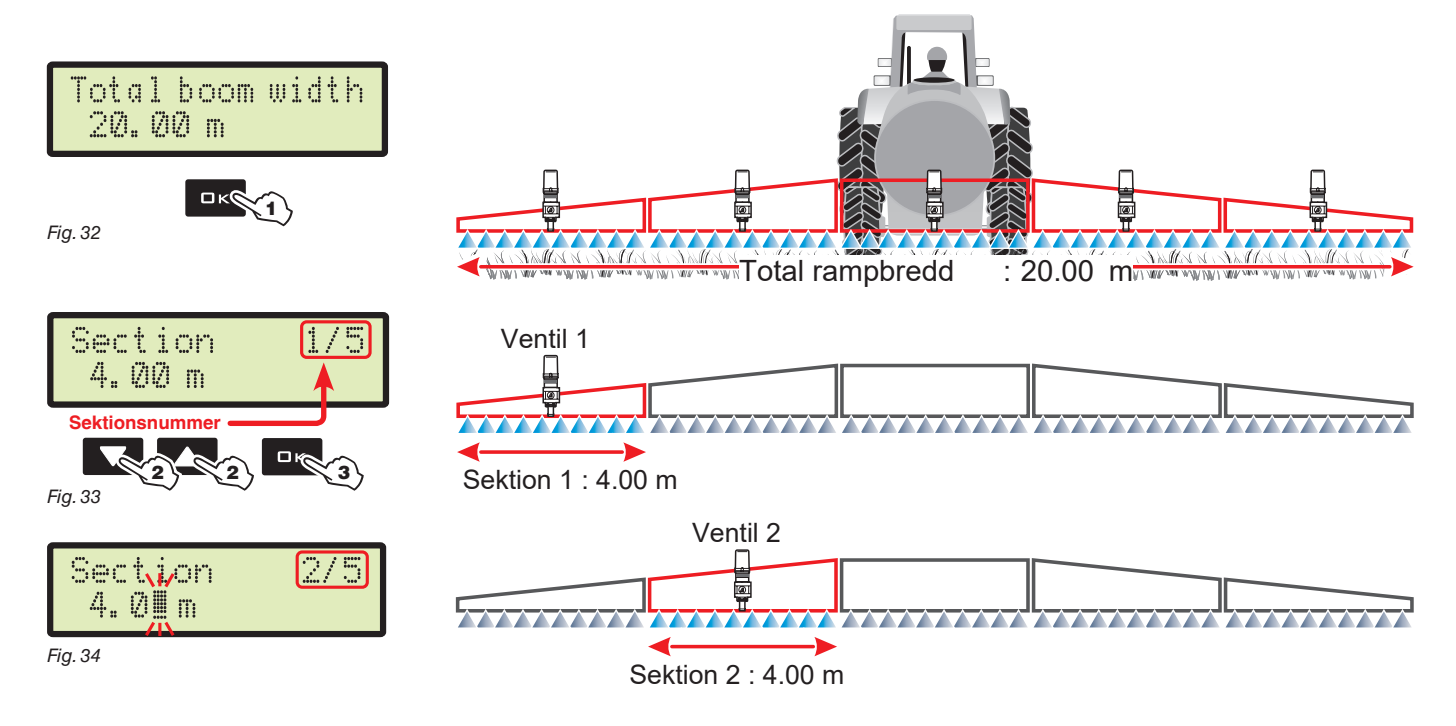

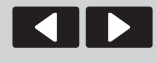

Flytta

narkören

Bläddra mellan menypunkter eller öka/minska data

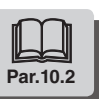

Пκ

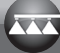

#### 11.6 Enhetsanslutning.

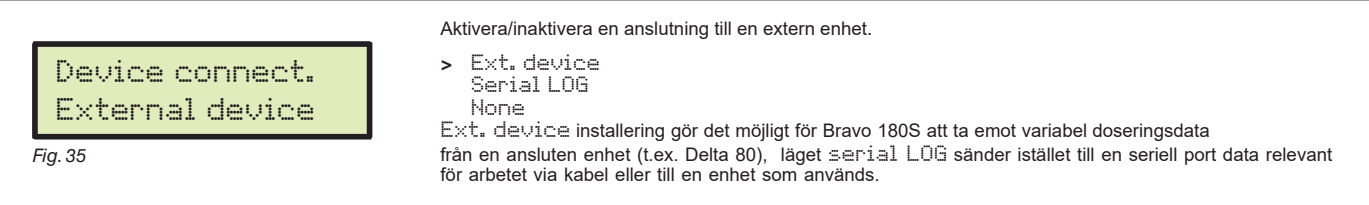

#### 11.7 Aktivera USB-logg

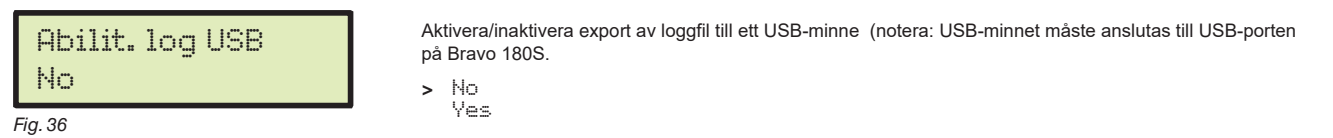

### LOG file string example:

Device, FwVersion, SwType, GPSQ, Date, Time, Lat, Lon, MUnit, Speed, BoomWidth, CoveredArea, TargetRate, ApplRate, Flow, Pr ess, SprQnty, TankLevel, Sections, Sect1Width, Sect2Width, Sect3Width, Sect4Width, Sect5Width, ActNozzle, SelectedJob . . . .

#### 11.8 Hastighetssensor

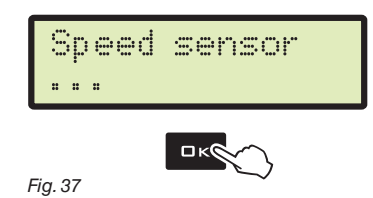

Gör i den här menyn alla inställningar för att räkna ut hastigheten. Vanligtvis räknar datorn ut hastigheten med hjälp av impulser mottagna av sensorn som är installerad på hiulet

Om en GPS-mottagare är ansluten till Bravo 180S, ger denna meny möjlighet att välja mottagaren som en alternativ källa för hjulsensorn och så möjlighet att i realtid motta hastighetsdata från GPS:en.

Välj menyn Speed sensor, tryck sedan DK för att nå undermenyerna.

> Hjul

Den här parametern används av Bravo 180S för att räkna ut maskinens hastighet och i relation till detta den därav följande ögonblickliga doseringen. Hjulkonstanten syftar på den typ av hjul som används och det antal mätpunkter som dess sensor har. Bravo 180S kan spara 3 olika hjulkonstanter. Om det hjul där sensorns mätpunkter finns utbytes kan hjulkonstanten ändras. I så fall är det nödvändigt att installera datavärdena igen.

1 Välj hjultyp (3 alternativ möjliga).

2 Tryck 🗖 K. Konstanten kan skrivas in med två olika procedurer (Manual setup eller Automatic calc.), beskrivna nedan.

3 Välj den önskade proceduren och tryck DK för att skriva in konstanten.

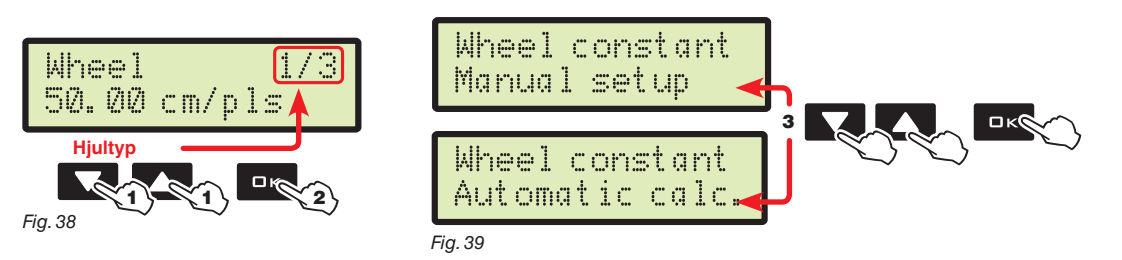

4a Manual setup

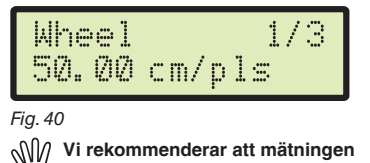

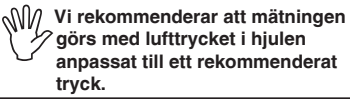

4b Automatic calc.

Gör det möjligt att skriva in hjulkonstantens värde, beräknat med den specifika formeln

|                                                                                                    | Kwhool – | kört avstånd (cm)             |  |  |  |
|----------------------------------------------------------------------------------------------------|----------|-------------------------------|--|--|--|
|                                                                                                    | Kwneel = | antal mätpunkter x antal varv |  |  |  |
| <kört avstånd=""> avstånd uttryckt i cm som hjulet har rullat under mätningen.<br/><antal mätpunkter=""> antal mätpunkter<br/>(t.ex. magneter, bultar, etc.), monterade på hjulet.<br/><antal varv=""> antal varv som hjulet rullar under mätdistansen.</antal></antal></kört> |          |                               |  |  |  |
| Hjulkonstanten kan beräknas med en god precision genom att mäta det avstånd hjulet rullat med hastighetssensorn<br>(Ju längre avstånd hjulet rullar, desto noggrannare hjulkonstantsberäkning).                                                                                |          |                               |  |  |  |
| BRAVO 180S kan automatiskt beräkna hjulkonstanten med hjälp av de impulser som sänts från<br>hastighetssensorn när man kört på en 100 m (EU) / 300 feet (US - US TURF) rak väg.                                                                                                |          |                               |  |  |  |

Bläddra mellan menypunkter eller öka/ minska data

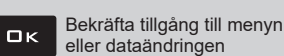

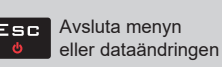

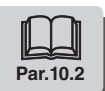

# **AVANCERAD PROGRAMMERING**

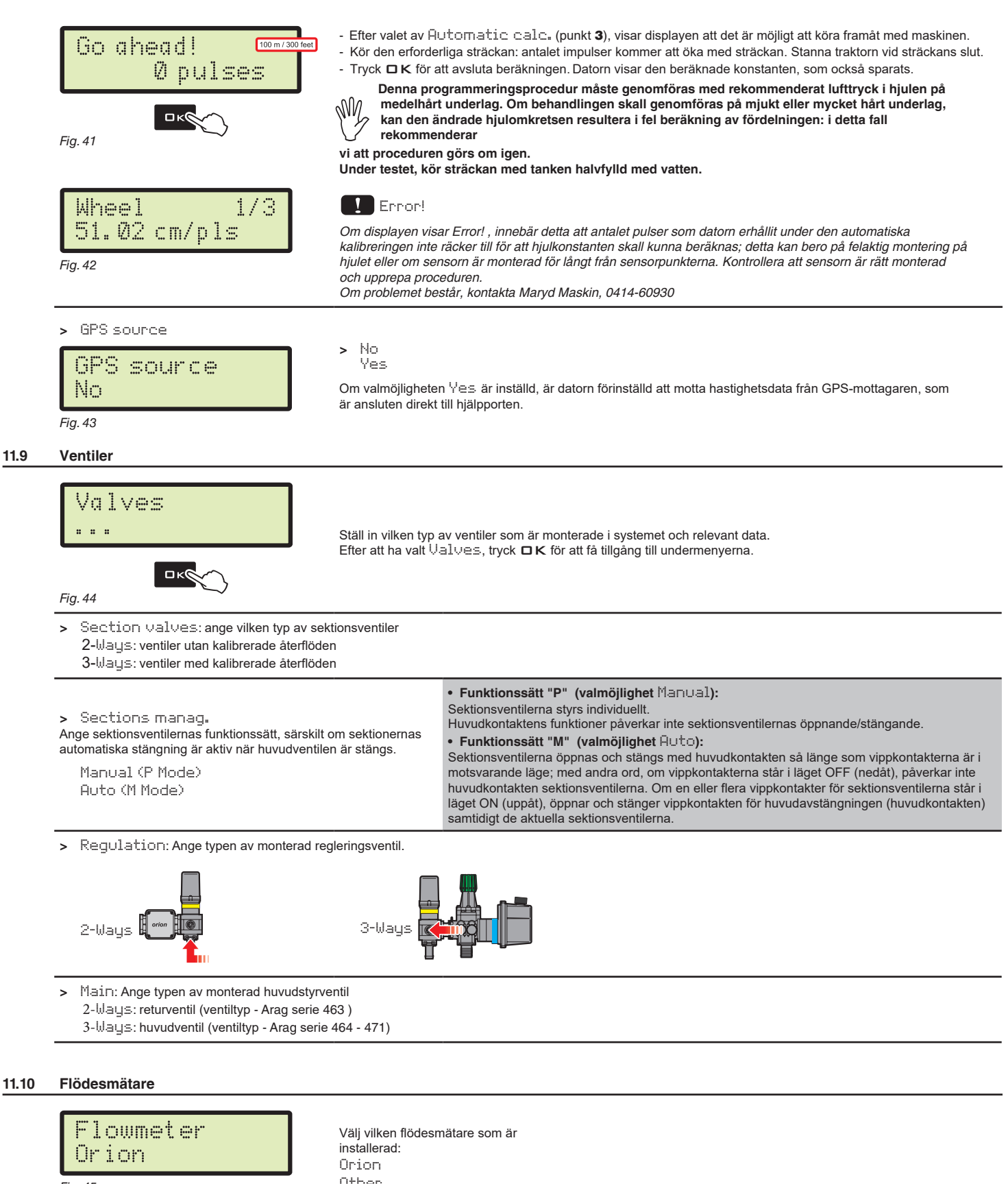

Fig. 45

Other...

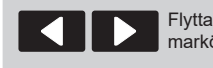

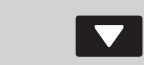

narkörer

Bläddra mellan menypunkter eller öka/minska data

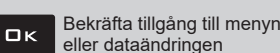

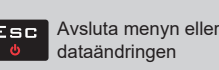

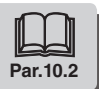

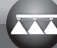

#### 11.11 Flödesmätarkonstant

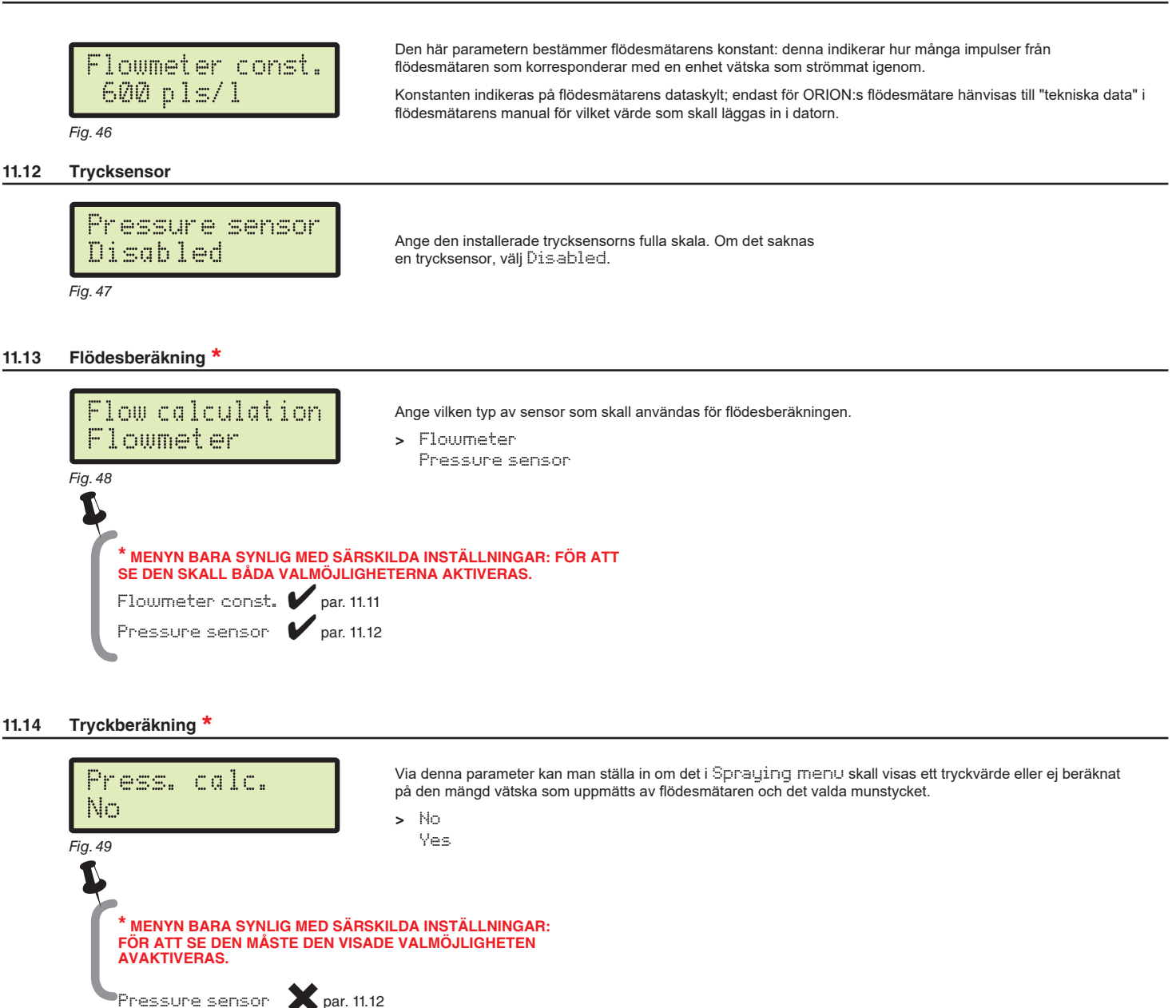

#### Antal munstycken \* 11.15

Pressure sensor

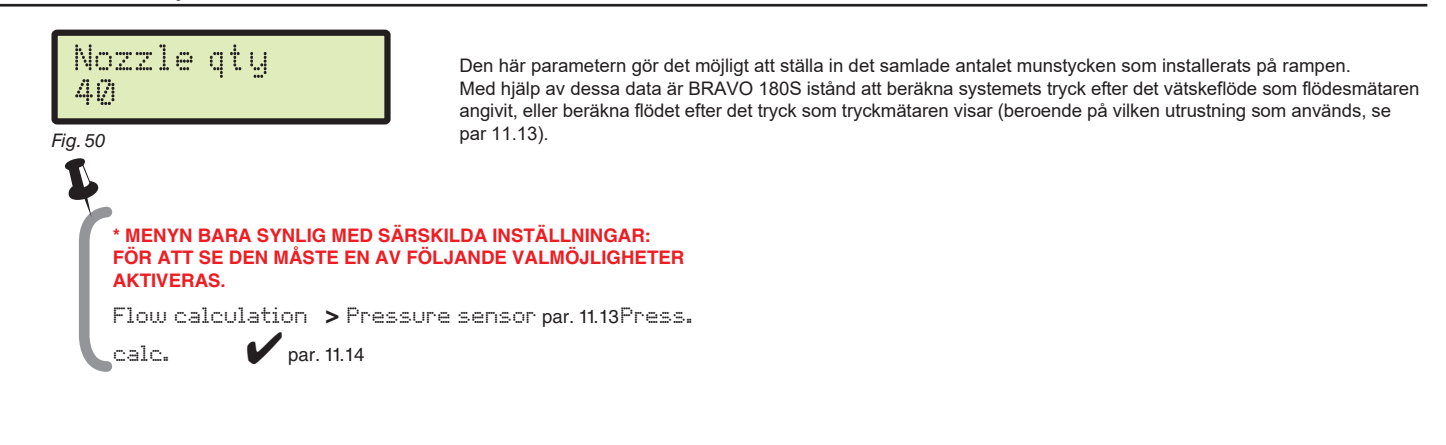

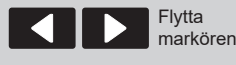

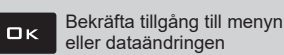

Avsluta menyn Esc eller dataändringen

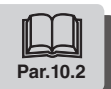

Par. 10.2

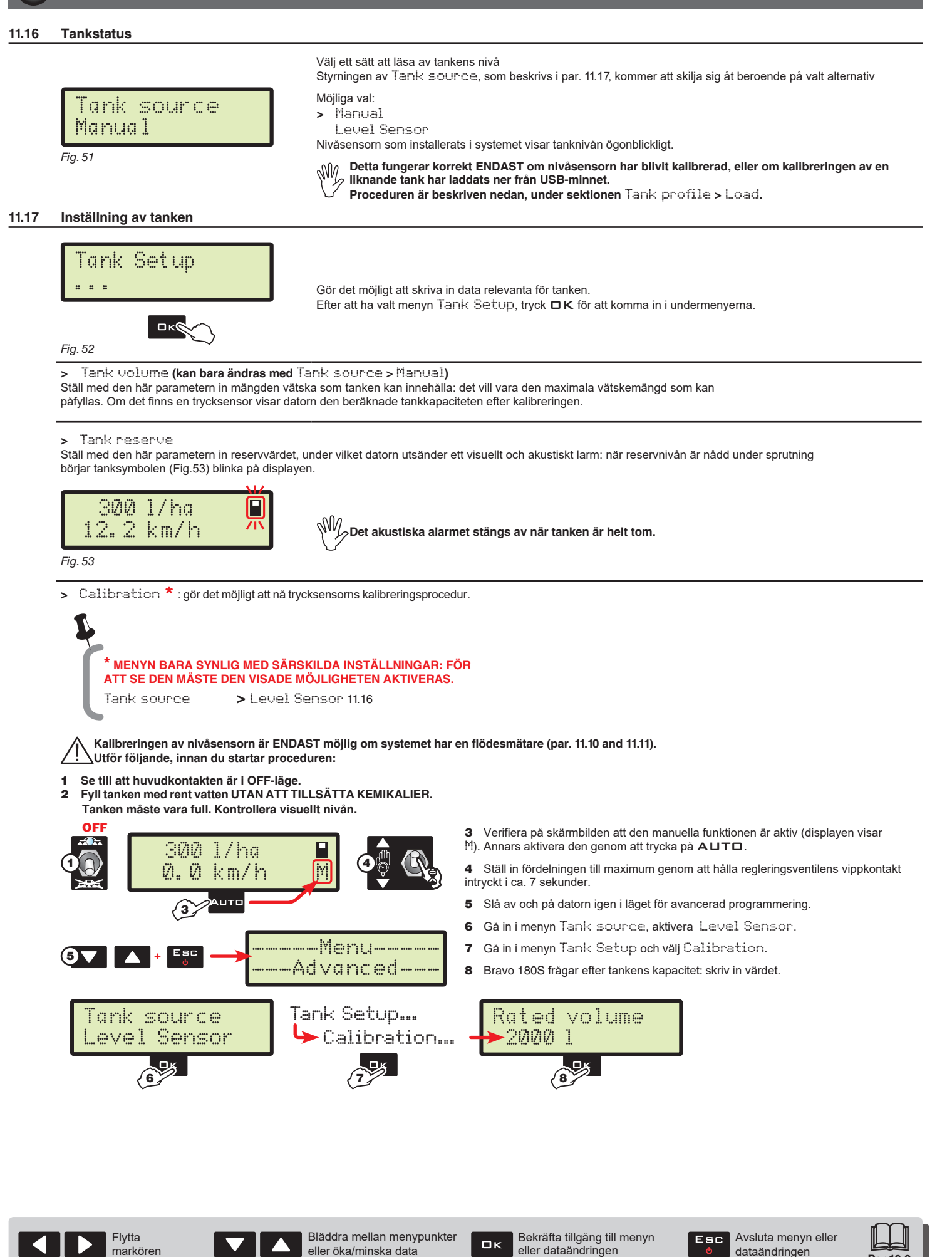

# **AVANCERAD PROGRAMMERING**

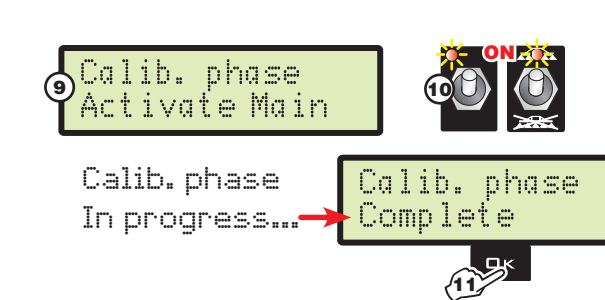

9 Omedelbart därefter går datorn över till skärmbilden för kalibreringsstart: displayen visar meddelandet Calib. phase > Activate Main.

10 Starta sprutsystemet: öppna alla sektionsventilerna och därefter huvudstyrventilen (kontakterna i läge ON).

Displayen visar meddelandet Calib. phase > In progress..... Tryck ESC för att avbryta kalibreringen utan att spara.

11 När vätskeflödet når noll och förblir så i minst 10 sekunder, avslutar Bravo 180S automatiskt proceduren och visar meddelandet Calib. phase > Complete.

Tryck DK: kalibreringen är avslutad och sparad; ersätter därmed den tidigare kalibreringen

Efter att ha genomfört kalibreringen och kontrollerat att sensorn fungerar korrekt, rekommenderar vi att spara kalibreringen på ett USB-minne (menyn Tank profile > Save på sidan 24).

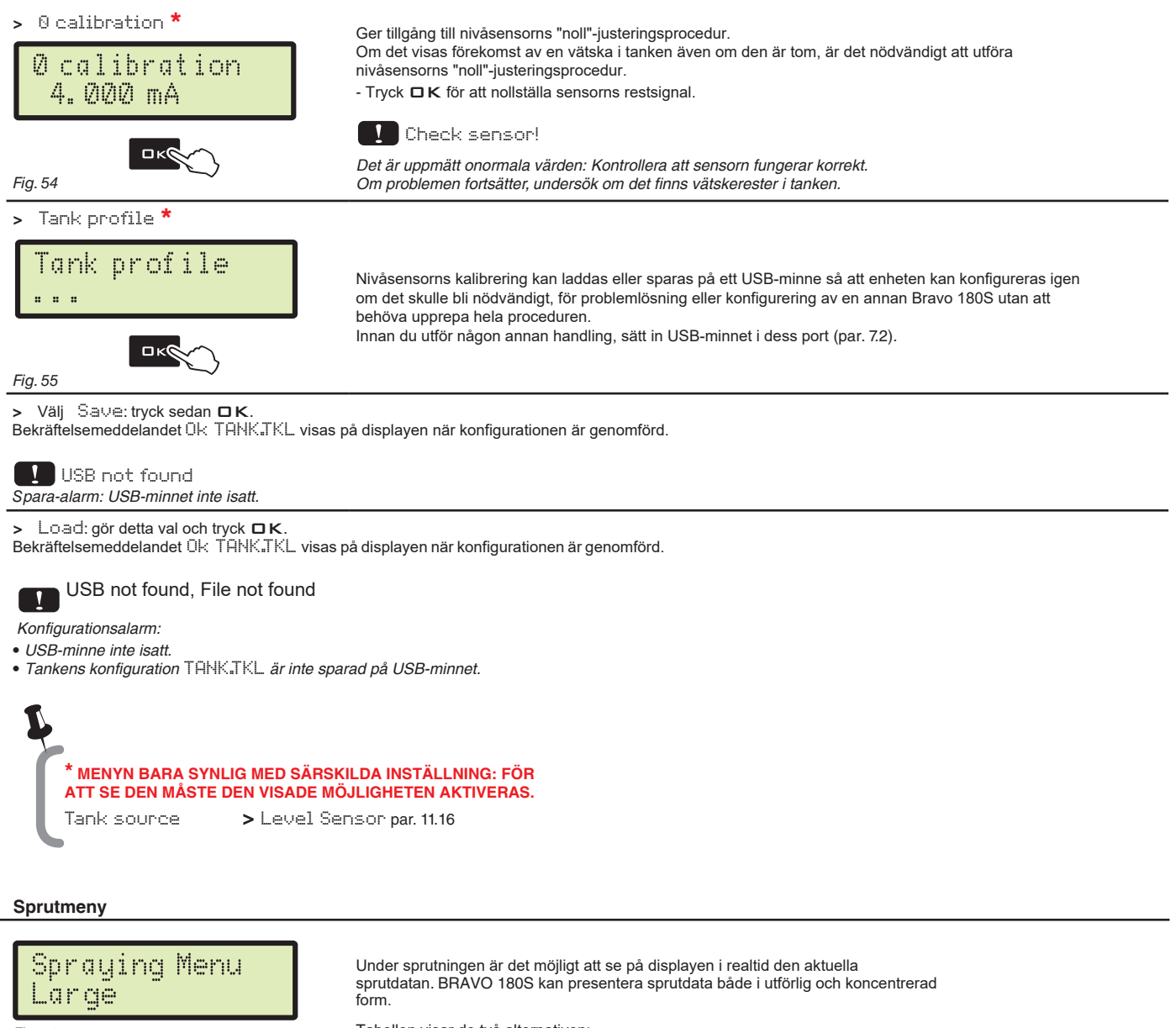

Fig. 56

11.18

| Data          | utvidgad | koncentrerad |
|---------------|----------|--------------|
| Hastighet     | •        | •            |
| Tryck**       | •        | •            |
| Flöde lit/min | •        | •            |
| Areal         | •        | •            |
| Sprutad mängd | •        | •            |
| Tanknivå      | •        |              |
| Tid           | •        |              |
| Distans       | •        |              |

Tabellen visar de två alternativen:

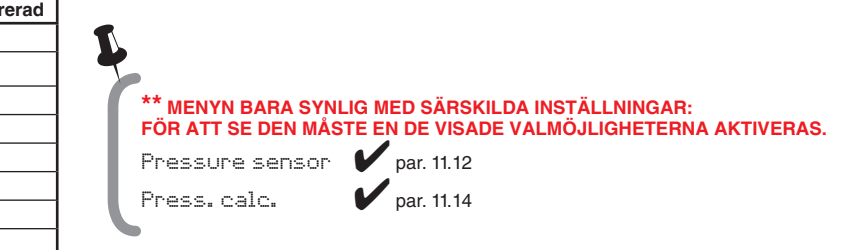

Flytta

markören

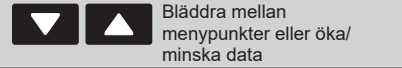

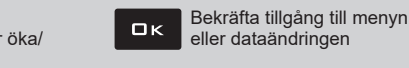

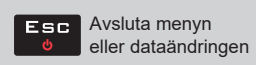

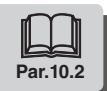

# **12** ANVÄNDARPROGRAMMERING

Före start av en behandling, så är det nödvändigt att utföra vissa inställningar för ett korrekt arbete. När all nödvändig data skrivits in, kan sprutningen starta omedelbart.

### INGÅNG TILL ANVÄNDARMENYN

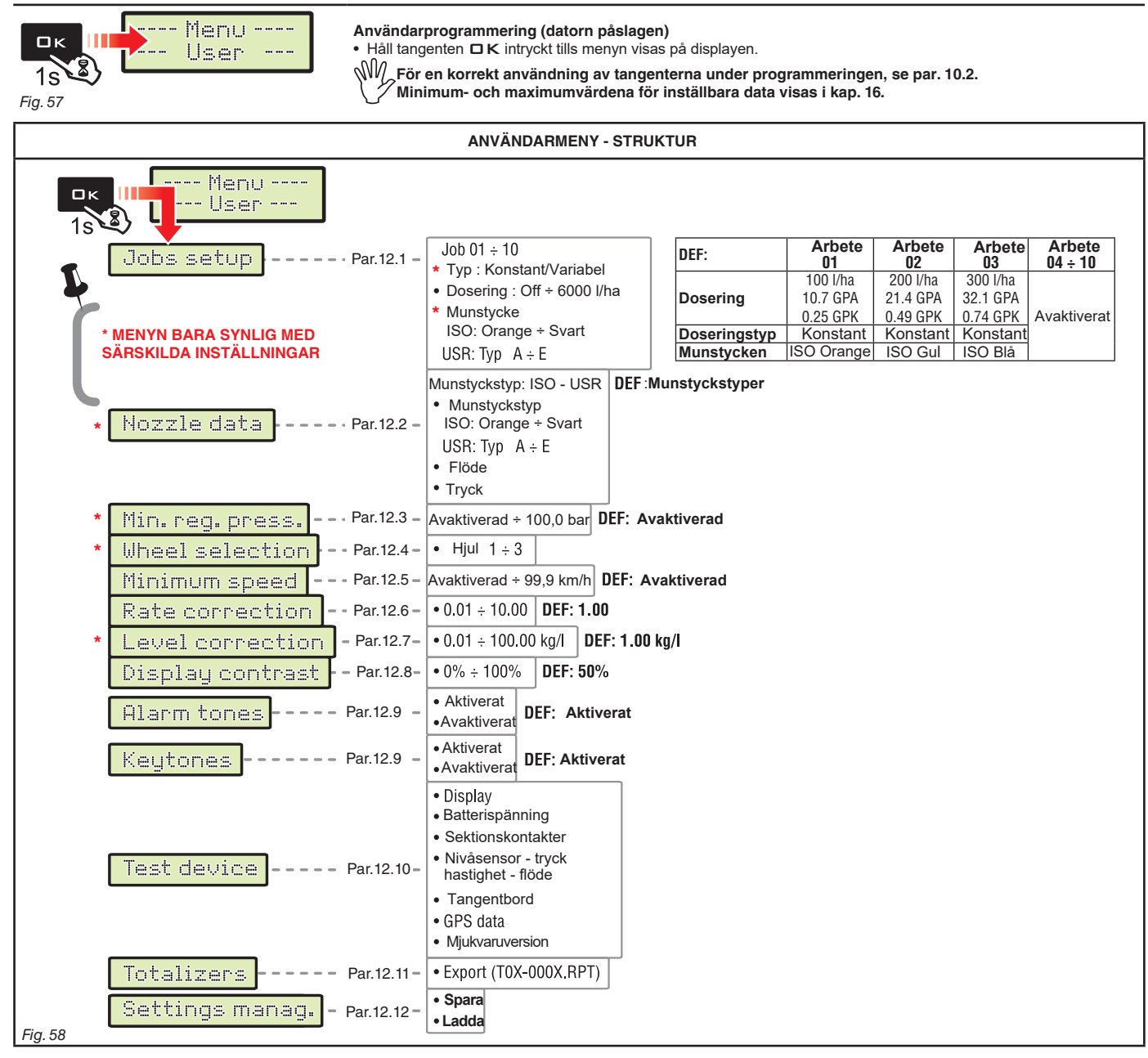

MZ-

Skärmarna som visas i de följande paragraferna hänvisar endast till de

viktigaste programmeringspunkterna. Displayen kan ändras om man trycker på tangenterna som beskrivs i texten. Under inställningen av data blinkar det aktuella värdet på displayen.

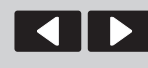

Flytta

narkörer

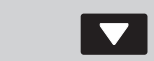

Bläddra mellan menypunkter eller öka/minska data

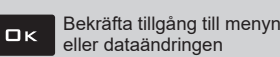

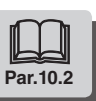

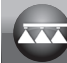

### 12.1 Inställningar

I den här menyn är det möjligt att utföra 10 olika behandlingstyper. Job 1/10300 l/ha - välj först vad som skall utföras (Fig. 59)- Efter att ha bestämt vad som skall utföras kommer datorn automatiskt gå Job number över till inställningen av Rate Type\* för den valda behandlingen. (Fig. 60): **0** K@ Fig. 59 Rate Type\* Constant: Bravo 180S utför behandlingen och håller den inställda doseringen konstant. Constant Variable: om Variable väljs, varierar BRAVO 180S vätskemängden med hjälp av de data som sänds från satellitnavigatorn Skipper (korrekt ansluten) som anger den exakta mängden vätska som skall sprutas på varje punkt av fältet. - Tryck DK för att automatiskt gå till inställningen av de andra specifikationerna (Fig. 61). Fig. 60 V MENYN BARA SYNLIG MED SÄRSKILDA INSTÄLLNINGAR: FÖR ATT SE DEN MÅSTE DEN VISADE MÖJLIGHETEN AKTIVERAS. V par. 11.6 Variable rate A Ställ in dosering: ställ in doseringen för den valda behandlingen. (01)100 1/h@ \* Typ av munstycken: ställ in typ av munstycken (ISO or USR) в\* c\*\* Munstycke: välj munstycke bland de tillgångliga av typen ISO eller USR. IS**B\***thrangec Tangenten RATE gör det möjligt att gå från en inställning till en annan; det modifieringsbara värdet blinkar. Tryck □K, på den här skärmbilden, för att godkänna inställningarna för hela arbetet och automatiskt gå tillbaka till val av arbete (Fig. 59). Arbetsnummer Fig. 61 - Upprepa programmeringen FÖR VARJE ARBETE (ställ in de använda typerna och avaktivera de andra). L MENYN BARA SYNLIG MED SÄRSKILDA INSTÄLLNINGAR: FÖR ATT SE DEN MÅSTE EN AV DE VISADE MÖJLIGHETERNA AKTIVERAS. Flow calculation > Pressure sensor par. 11 13 Press. calc. par. 11.14

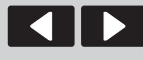

Flytta

markören

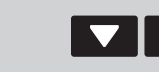

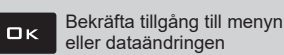

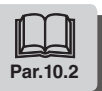

#### 12.2 Munstycksdata \*

Den här menyn gör det möjligt att ställa in och se värdena på de munstycken som används.

### - Välj först Nozzles type (ISO eller USR, Fig. 62). Nozzles type USR - Efter valet av typen går datorn automatiskt över till valet av det munstycke som skall ställas in (Fig. 63). Ŵ Пĸ ISO-munstyckena KAN INTE MODIFIERAS. Fig. 62 Nozzles type - Tryck på DK för att automatiskt gå till inställningen av vätskeflödet för det valda munstycket (Fig. 64). - Tryck på DK för att automatiskt gå till inställningen av referenstrycket (Fig. 65). ТцреА **0** Kg Fig. 63 - Upprepa programmeringen för varje tillgängligt "användar"-Pressure Flow munstycke. 3.0 bar 1.00 l/min Det använda munstyckets data ger Bravo 180S möjlighet att beräkna trycket utan en trycksensor. Fig. 65 Fig. 64 □×@ MUNSTYCKEN

| Munstyck typ | Mäte                   | enhet<br>U     | Mätenhet<br>US - US TURF |                |  |
|--------------|------------------------|----------------|--------------------------|----------------|--|
| ISO          | Vätskeflöde<br>(I/min) | Tryck<br>(bar) | Vätskeflöde<br>(GPM)     | Tryck<br>(PSI) |  |
| ISO Orange   | 0.40                   | 3.00           | 0.100                    | 40             |  |
| ISO Grön     | 0.60                   | 3.00           | 0.150                    | 40             |  |
| ISO Gul      | 0.80                   | 3.00           | 0.200                    | 40             |  |
| ISO Lila     | 1.00                   | 3.00           | 0.250                    | 40             |  |
| ISO Blå      | 1.20                   | 3.00           | 0.300                    | 40             |  |
| ISO Röd      | 1.60                   | 3.00           | 0.400                    | 40             |  |
| ISO Brun     | 2.00                   | 3.00           | 0.500                    | 40             |  |
| ISO Grå      | 2.40                   | 3.00           | 0.600                    | 40             |  |
| ISO Vit      | 3.20                   | 3.00           | 0.800                    | 40             |  |
| ISO Ljusblå  | 4.00                   | 3.00           | 1.000                    | 40             |  |
| ISO Ljusgrön | 6.00                   | 3.00           | 1.500                    | 40             |  |
| ISO Svart    | 8.00                   | 3.00           | 2.000                    | 40             |  |

| Munstyck typ       | Mäte                   | enhet<br>U     | Mätenhet<br>US - US TURF |                |  |
|--------------------|------------------------|----------------|--------------------------|----------------|--|
| USR<br>(ANVÄNDARE) | Vätskeflöde<br>(I/min) | Tryck<br>(bar) | Vätskeflöde<br>(GPM)     | Tryck<br>(PSI) |  |
| Type A             | 1.00                   | 3.00           | 0.264                    | 40             |  |
| Type B             | 2.00                   | 3.00           | 0.528                    | 40             |  |
| Type C             | 3.00                   | 3.00           | 0.793                    | 40             |  |
| Type D             | 4.00                   | 3.00           | 1.057                    | 40             |  |
| Type E             | 5.00                   | 3.00           | 1.321                    | 40             |  |

\* MENYN BARA SYNLIG MED SÄRSKILDA INSTÄLLNINGAR: FÖR ATT SE DEN MÅSTE EN AV DE VISADE VALMÖJLIGHETERNA AKTIVERAS.

Flow calculation > Pressure sensor par. 11.13

Press. calc.

par. 11.14

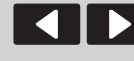

Flytta

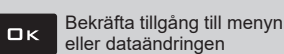

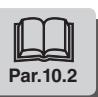

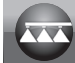

#### Tryckreglering \* 12.3

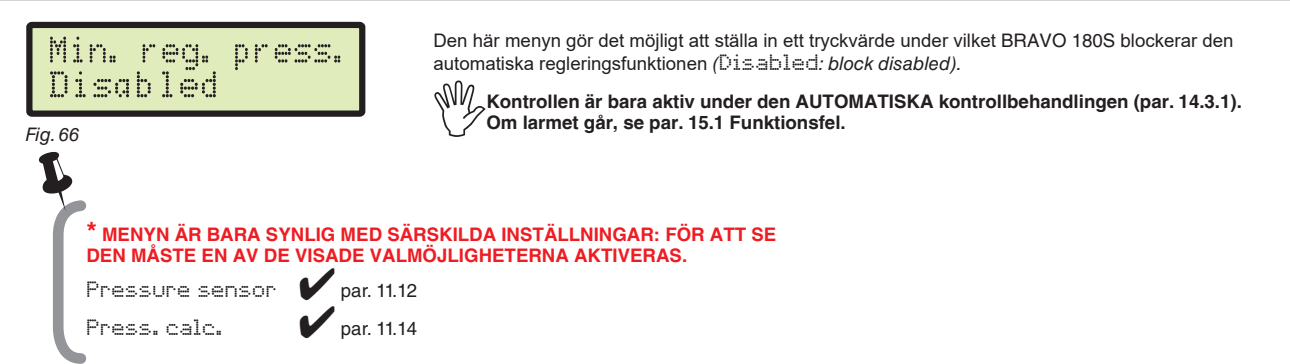

#### Val av hjul \*\* 12.4

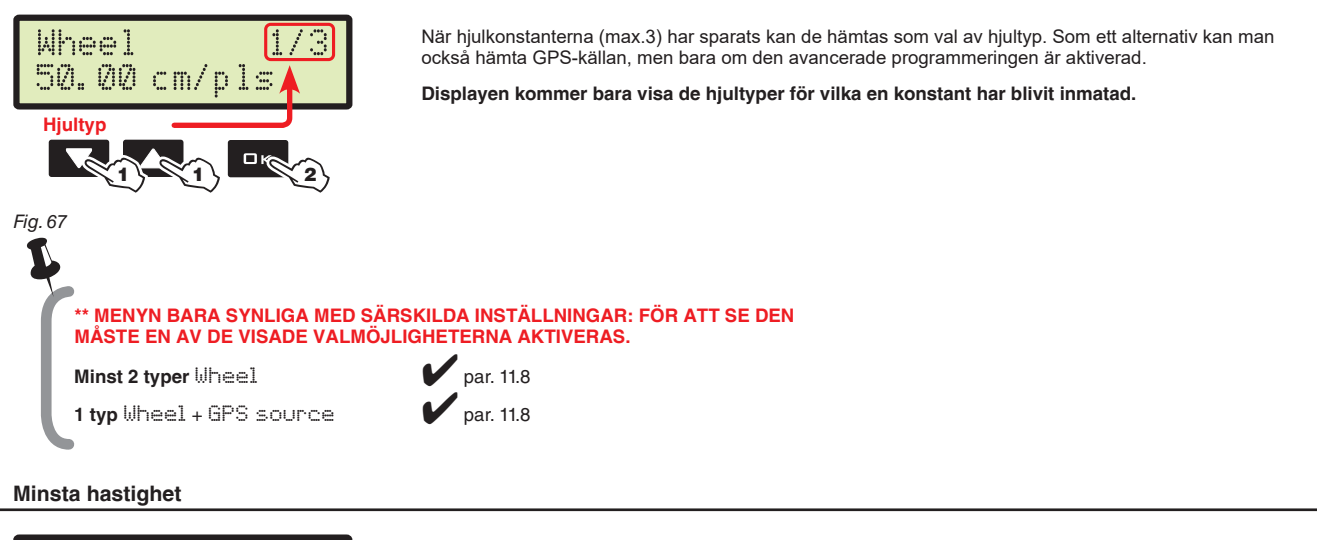

### 12.5

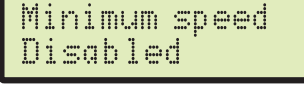

BRAVO 180S avbryter sprutningen när den uppmätta hastigheten är lägre än den inställda. (Disabled: block disabled)

الله Kontrollen är ENDAST aktiv under AUTOMATISKA kontrollbehandlingen (par. 14.3.1). Se par. 15.1 Funktionsfel för den procedur som skall följas under pågående larm.

Fig. 68

#### 12.6 Flödeskorrektion

Om man använder en flödesmätare med skovelhjul och sprutvätskan har en annan densitet än vatten, kan datorn visa felaktiga mätningar; för att korrigera dem ändra faktorn för sprutvätskan:

• om tanken fortfarande innehåller vätska efter sprutningen, skall du reducera faktorn.

• om vätskan tar slut innan sprutningen är färdig, skall du öka faktorn.

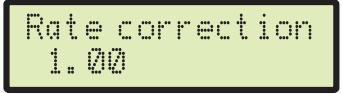

Ställ in den sprutade vätskans densitetsfaktor.

Ŵ Flödesmätarna i ORION-serien (kod 462xxx) påverkas inte av vätskornas olika densitet: ställ in faktorn <sup>2</sup>på 1.00.

Fig. 69

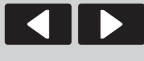

Flytta

markören

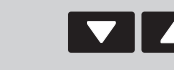

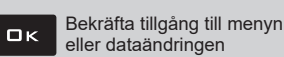

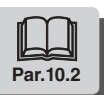

Par.10.2

### 12.7 Nivåkorrektion \*

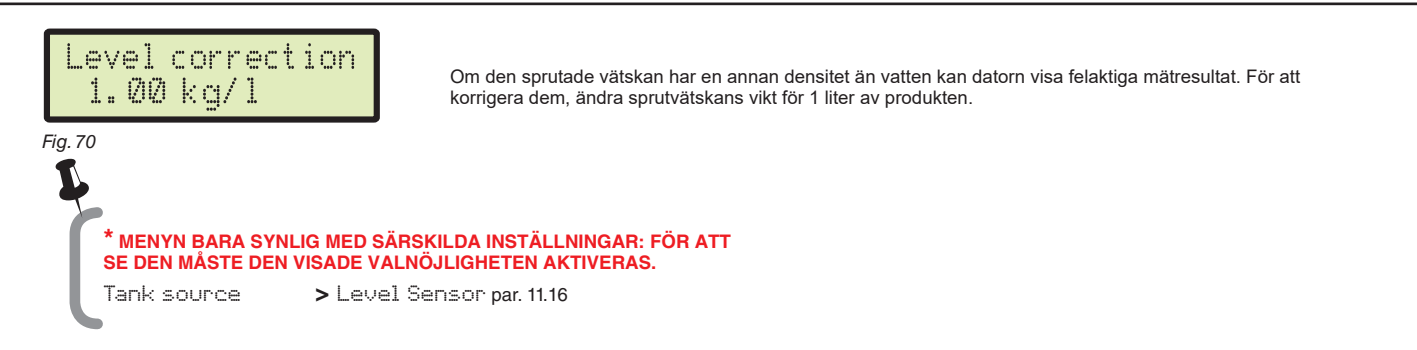

### 12.8 Displayens kontrast

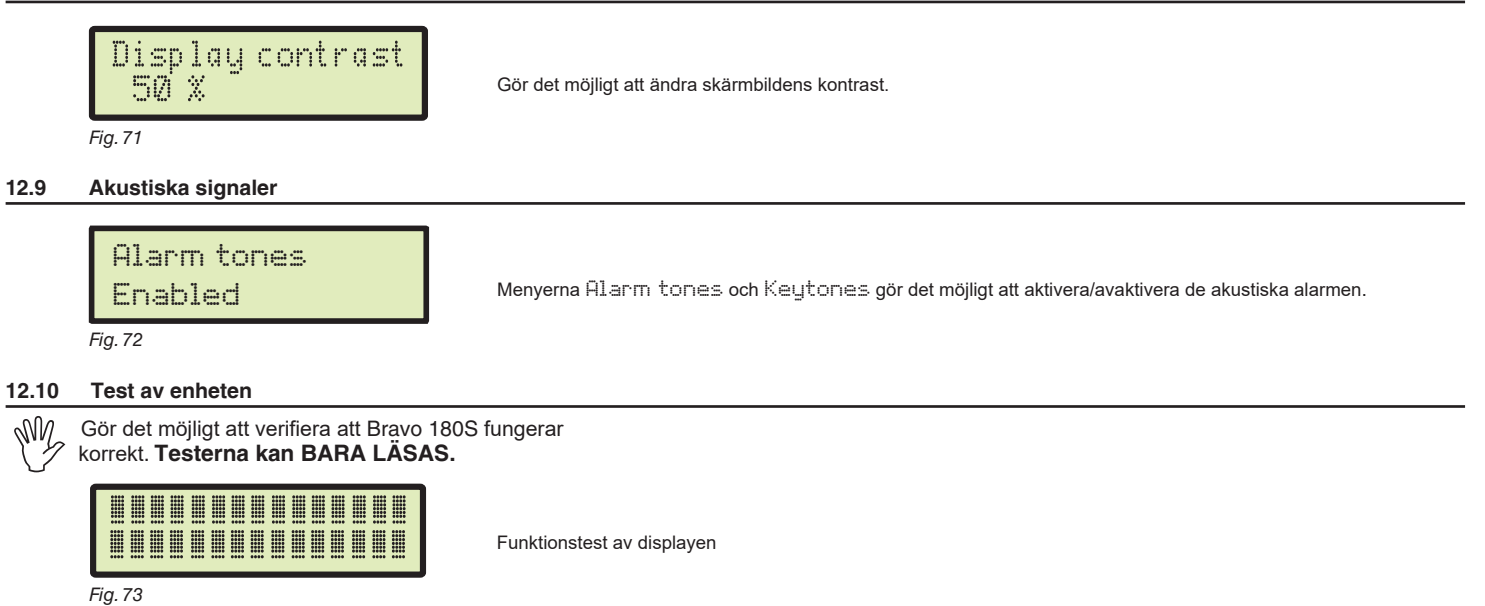

| <ul> <li>Battery voltage</li> </ul> | Bravo 180S visar spänningsförsörjningen                                                                                                    |
|-------------------------------------|----------------------------------------------------------------------------------------------------|
| > Sect. switches                    | Man kan testa vippkontakternas funktion på kontrollpanelen:<br>M Huvudkontakt ON<br>ユ÷ア Sektionsventiler ON (displayen visar antalet sektioner)<br>+ / - Proportionell reglering (+ ökning / -minskning)<br>E Närvaro av en extern huvudkontakt för att starta sprutningen. |
| > Level Sensor<br>Pressure<br>Speed | Datorn mäter frekvensen och strömmen som varje sensor i systemet producerar.                                                                                                    |

| Ext.Speed<br>Flow                                                                                                    |                                                                                                    |
|----------------------------------------------------------------------------------------------------|----------------------------------------------------------------------------------------------------|
|                                                                                                    | Tryck på tangenterna för att se hur de benämns.                                                          |
|                                                                                                    | Tangenter.                                                                                               |
|                                                                                                    | RATE KEY                                                                                                 |
| > Keyboard                                                                                                    | LEFT KEY                                                                                                 |
|                                                                                                    | ок КЕҮ                                                                                                   |
|                                                                                                    | RIGHT KEY                                                                                                |
|                                                                                                    |                                                                                                    |
| <ul> <li>GPS data         <ul> <li>Latitude</li> <li>Longitude</li> <li>Satellites</li> <li>HDOP</li> <li>Status</li> <li>Update frequency</li> </ul> </li> </ul> | Om man ansluter en satellitmottagare eller en SKIPPER-navigator visar Bravo 180S den mottagna GPS-datan. |
| > SW Version                                                                                                    | Bravo 180S visar mjukvaruversionerna.                                                                    |
| Flytta<br>markören                                                                                                    | Bläddra mellan menypunkter<br>eller öka/minska data                                                      |

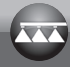

#### Kilometerräknare 12.11 • Det finns en kilometerräknare för varje förinställt arbete (10 möjliga), plus "T00" (som inte kan nollställas) som omfattar enhetens alla utförda arbeten Totalizers Datan för det pågående arbetet läggs samman med den respektive kilometerräknaren varje gång du väljer Export att starta ett nytt arbete (par. 14.1). • Det är möjligt att spara kilometerräknarnas data på USB-minne genom funktionen Export (Fig. 74). • Det är möjligt att radera all arbetsdata (par. 14.2). Fig. 74 KILOMETERBÄKNARNAS REGISTRERINGSFIL Filnamnets struktur: T01-0003.RPT • SPARA KILOMETERRÄKNAREN PÅ USB-MINNE - Välj Export (Fig. 74) och tryck DK. I exemplet som visas i Fig.75 sparar Bravo 180S filen T01-0003.RPT på USB-minnet. För varje Arbetsnummer Sekvensefterföljande gång man väljer att spara ökar datorn rapportnumret (T01-0004.RPT, etc.) för referens nummer (01÷10) Fia. 75 Data från filen kan visas på en PC med hjälp av en textredigerare. Varje fil innehåller följande data\*: Arbetsdata Arbetsnr. 01 [Aktiv] Areal 0.000 ha Sprutad mängd 01 . Tid 00:00 h Produktivitet 0.0 ha/h 300 l/ha Inställd dosering 0 l/ha Utsänd dosering ISO-Blå Munstycke typ Antal munstycken 40 Distans 0.000 km \* Dessa data gäller bara som exempel. De kommer faktiskt alltid att vara olika beroende på vilket arbete som utförts.

### 12.12 Styrning av inställningarna

Inställningarna för Bravo 180S kan laddas ner eller sparas på USB-minne så att enheten kan konfigureras igen, om så blir nödvändigt, för att lösa problem eller konfigurera en annan Bravo 180S utan att behöva upprepa hela proceduren manuellt.

Efter att ha genomfört installationen och verifierat, att maskinen fungerar korrekt, rekommenderas det att spara hela konfigurationen på ett USB-minne.

För att kunna använda menyns punkter skall du sätta in USB-minnet i dess port (par. 7.2).

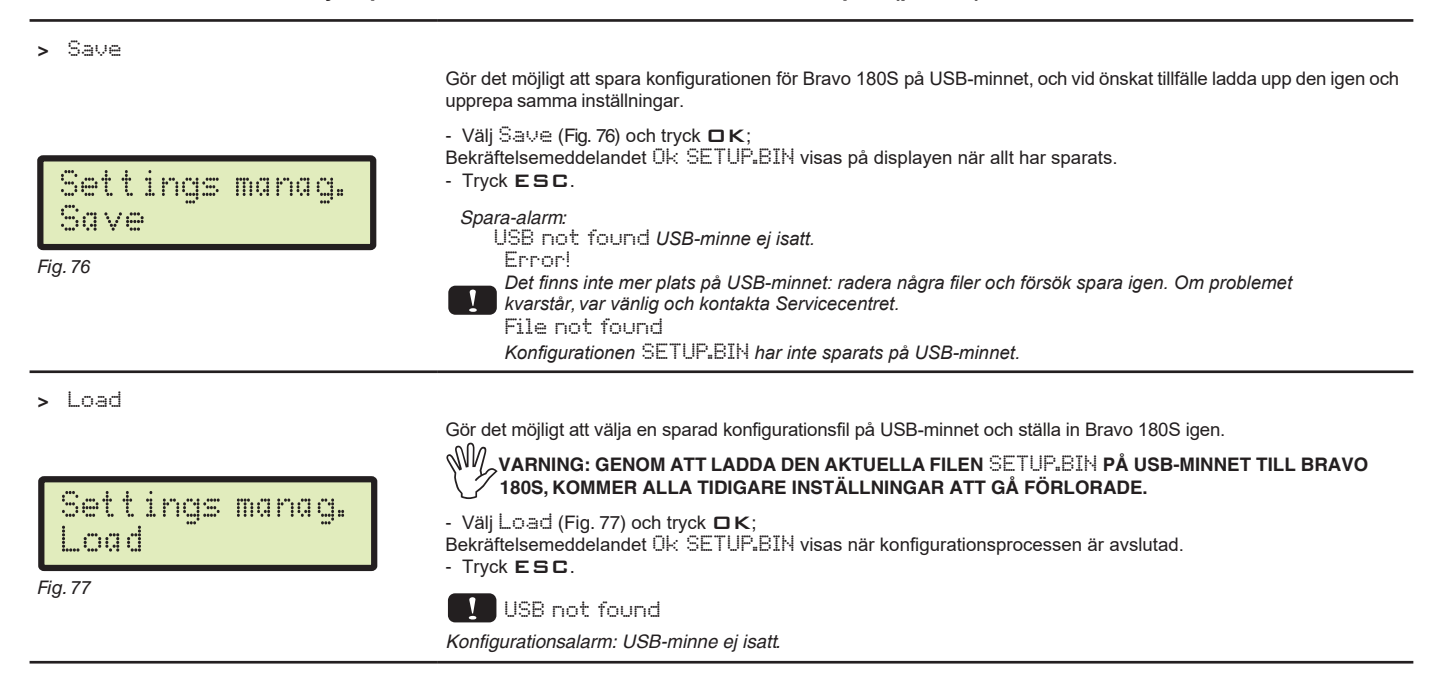

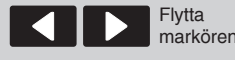

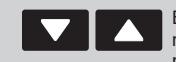

Bläddra mellan menypunkter eller öka/ minska data

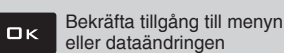

lyn Esc Av

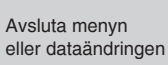

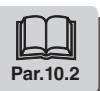

# **13** ANVÄNDNING

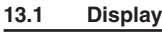

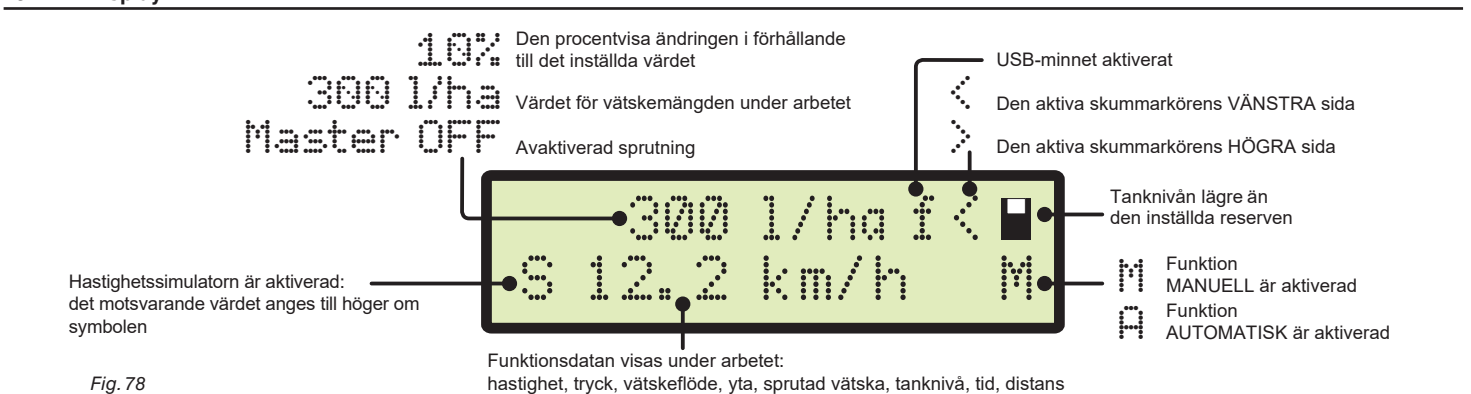

### 13.2 Datorns kontrollfunktioner

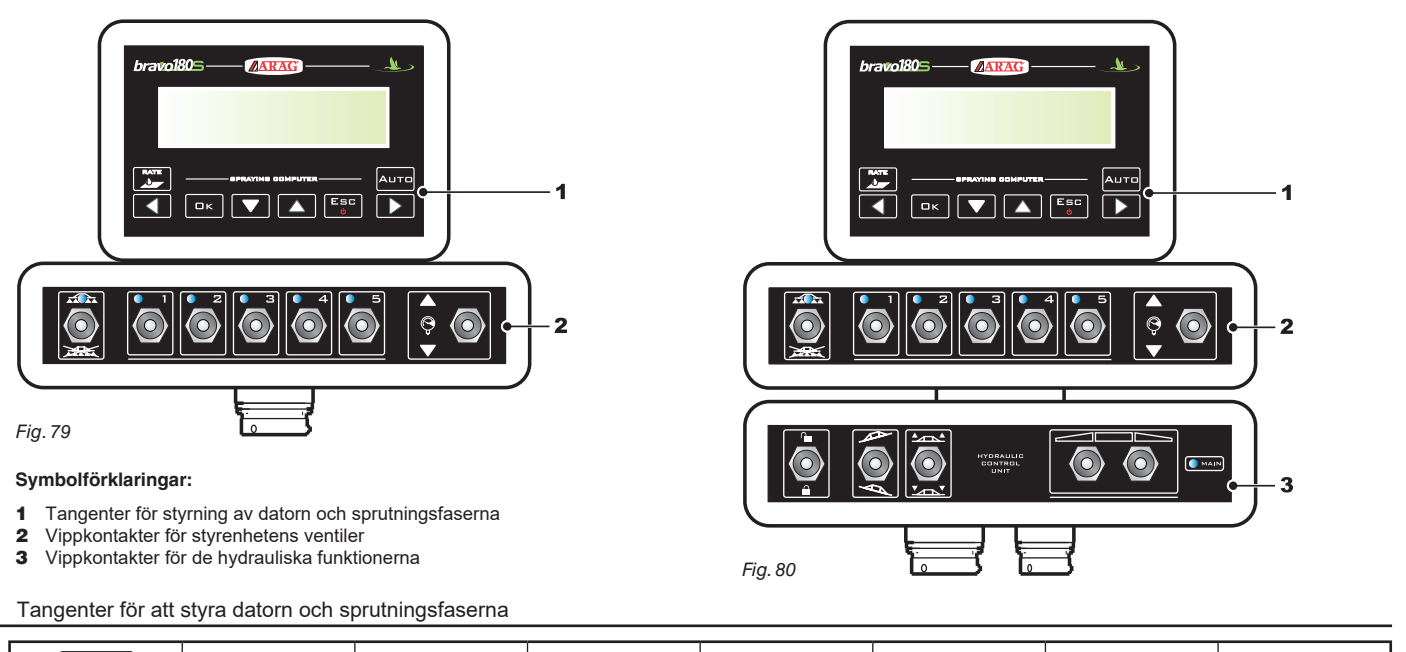

|                                     |                       | □к            |                                      |                                   | Esc<br>v                        |                     | Аито                                               |
|-------------------------------------|-----------------------|---------------|--------------------------------------|-----------------------------------|---------------------------------|---------------------|----------------------------------------------------|
| Ändra värdet för<br>vätskemängden * | VÄNSTER<br>Skummarkör | Bekräfta data | Minska data/<br>bläddra mellan sidor | Öka data/<br>bläddra mellan sidor | ON/OFF<br>Avsluta<br>ändra data | HÖGER<br>Skummarkör | Manuell/<br>Automatisk ändring<br>av vätskemängden |

\* Gör det möjligt att nollställa ökningen/minskningen i procent av vätskemängden eller att ställa in värdet.

### 13.2.2 Vippkontakter till styrenhetens ventiler

13.2.1

Om huvudkontakten står på ON när datorn slås på visas meddelandet Disable Main: ingen funktion kan nås innan huvudkontakten sätts på OFF.

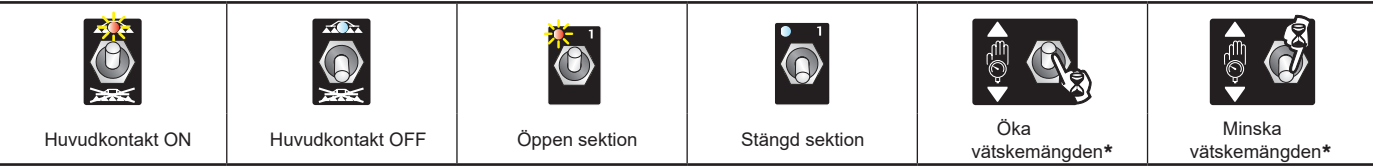

Manuell funktion: ökar/minskar mängden vätska som skall sprutas;
 Automatisk funktion: ökar/minskar mängden vätska som skall sprutas med intervaller på 10% i förhållande till det inställda värdet.

### 13.2.3 Vippkontakter till de hydrauliska ventilerna

| Frigörelse<br>av rampen | Blockering<br>av rampen | Nivellering<br>av rampen<br>medurs | Nivellering<br>av rampen<br>moturs | Öka<br>ramphöjden | Minska<br>ramphöjden | Rörelse av ramp-<br>sektionen:öppning | Rörelse av ramp-<br>sektionen:stängning |
|-------------------------|-------------------------|------------------------------------|------------------------------------|-------------------|----------------------|---------------------------------------|-----------------------------------------|

🔵 MAIN

Lysdioden lyser när en av rampens möjliga rörelser aktiveras.

Rörelsen aktiveras bara genom att hålla den aktuella kontakten intryckt. När man släpper kontakten upphör rörelsen.

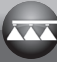

#### INLEDANDE INSTÄLLNINGAR 14

|                    | STÄLL IN                          | Par.   |   |
|--------------------|-----------------------------------|--------|---|
|                    | Hastighetssensor                  | 11.8   |   |
|                    | Rampbredd                         | 11.5   |   |
|                    | Arbetsinställning                 | 12.1   |   |
| VAD MAN SKALL      | Munstycksdata                     | 12.2   |   |
| ANVÄNDNINGEN AV    | Minimum-regleringstryck           | 12.3   |   |
| DATORN             | Minsta hastighet                  | 12.5   | 5 |
|                    | Displayens kontrast               | 12.8   |   |
|                    | Spara inställning på USB-minne    | 12.11  |   |
|                    | Välj hjultyp                      | 12.4   |   |
|                    | Korrektionsfaktor för vätskeflöde | 12.6   |   |
| VAD MAN SKALL GORA | Korrektionsfaktor för nivå        | 12.7   |   |
| FORE VARUE ANDETE  | Val av arbetsprogram              | 14.1   |   |
|                    | Nollställning av kilometerräknare | 14.2   |   |
|                    | Påfyllning av tanken              | 14.5.1 |   |

Efter att ha utfört de anförda inställningarna skall du börja behandlingen med att välja mellan MANUELL funktion (par. 14.3.2) och AUTOMATISK (par. 14.3.1).

#### 14.1 Val av program (endast för automatisk styrning)

Innan du startar behandlingen skall du välja det korrekta arbetet bland de förinställda i User Menu (Par. 12.1).

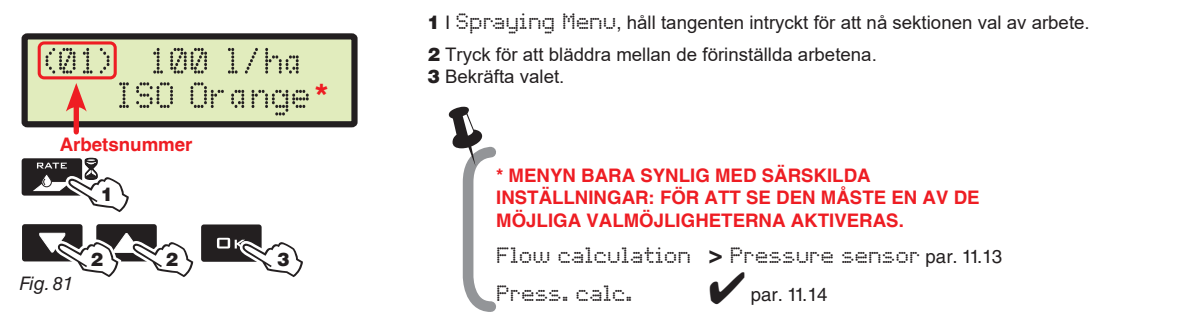

#### 14.2 Nollställning av kilometerräknare

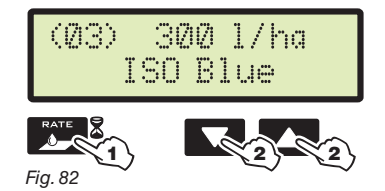

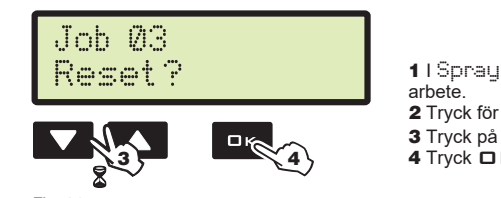

Fig. 83

1 I Spraying Menu, håll tangenten intryckt för att access till val av

- arbete. **2** Tryck för att bläddra mellan de förinställda arbetena.
- 3 Trýck på tangenterna samtidigt tills meddelandet Reset? visas. 4 Tryck □K för att bekräfta nollställningen.

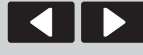

Flytta

markören

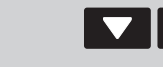

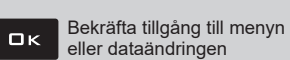

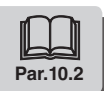

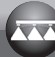

### 14.3 Reglering av dosen

Bravo 180S kan styra fördelningen av de kemiska produkterna på två olika vis.

Tryck på tangenten AUTD för att välja det önskade funktionssättet: den aktiva regleringstypen under arbetet kommer att visas.

### 14.3.1 Automatisk drift (STANDARD)

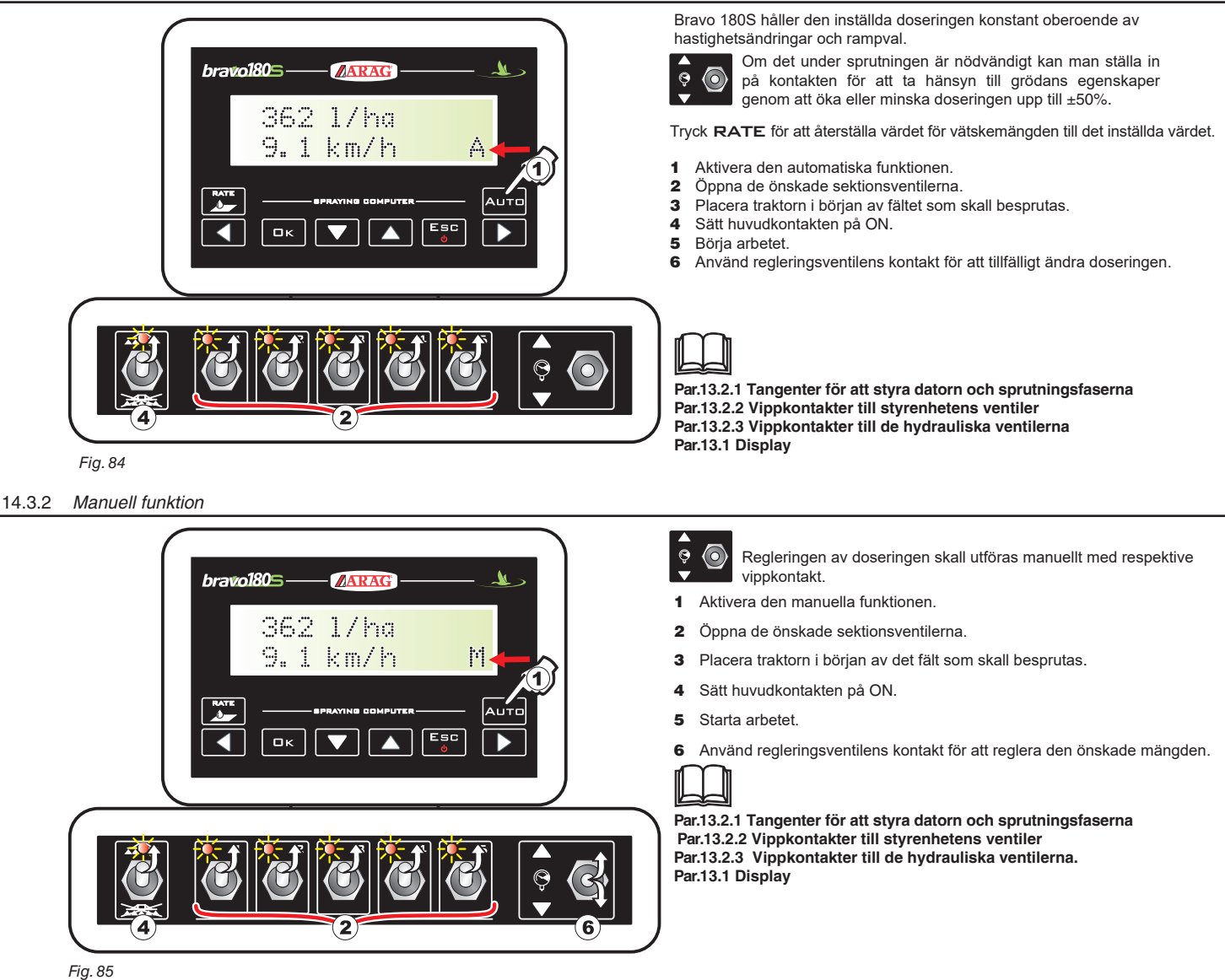

### 14.4 Automatisk stängning av huvudventilen

BRAVO 180S kan stänga huvudventilen automatiskt med hjälp av en extern ARAG-navigator\*, som styr ventilens öppning och stängning autonomt och undgår överlappning av redan behandlade områden.

För att kunna använda den automatiska stängningen, anslut navigatorn till BRAVO 180S och utför proceduren för AUTOMATISK funktion (par. 14.3.1): för vidare information, se manualen som hör till satellitnavigatorn.

VARNING: den automatiska stängningen är INTE aktiv under manuell funktion.

\*: SKIPPER navigator, samt datorerna BRAVO 400S och DELTA80 är möjliga alternativ.

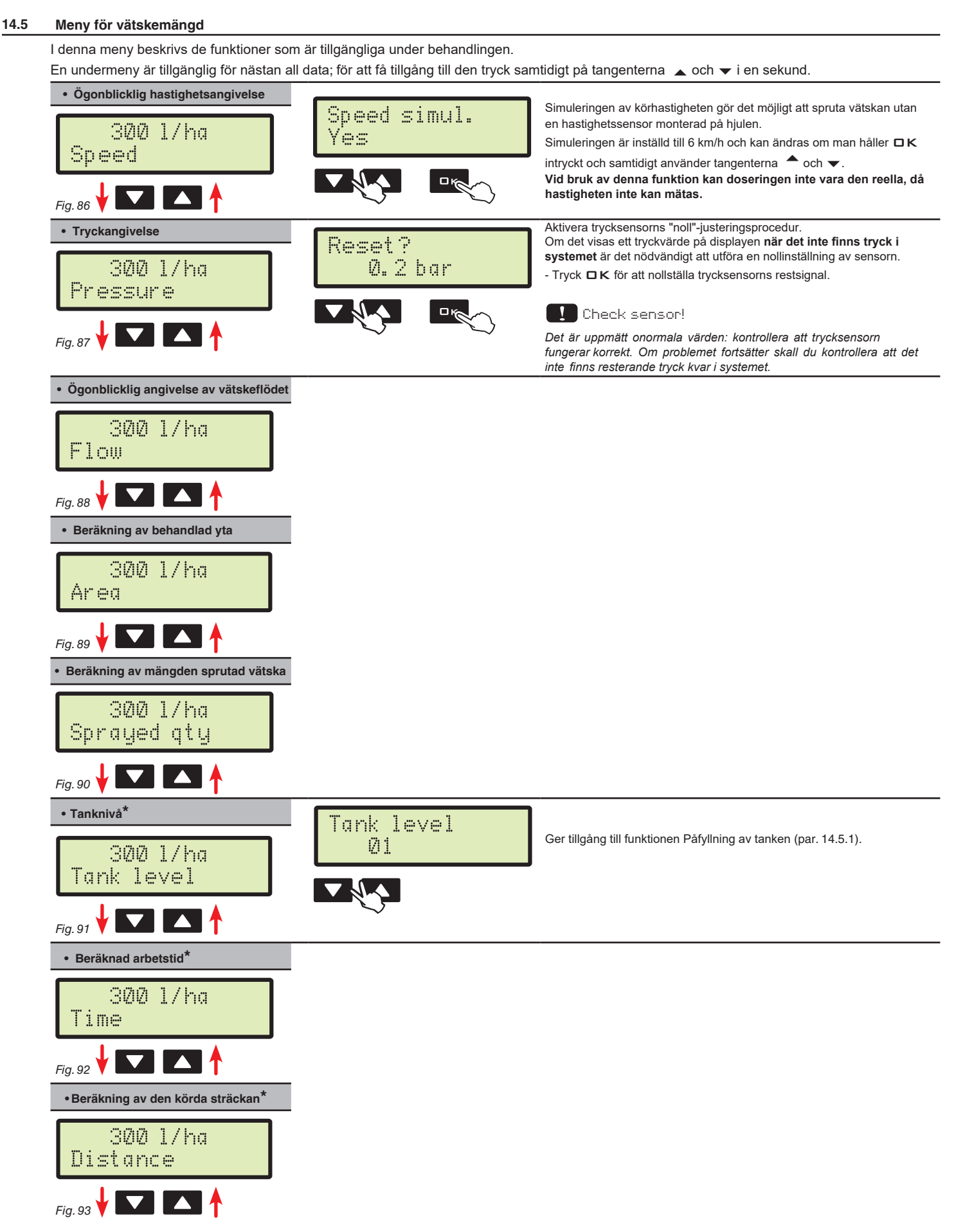

\* Denna menypunkt finns bara om UTFÖRLIG visning är vald i menyn för vätskemängd (par. 11.18).

# 14.5.1 Påfyllning av tanken

| Master OFF<br>Tank level          | <ul> <li>1 Från Spraying Menu, skall du trycka tills du väljer Tank level.</li> <li>2 Tryck på tangenterna samtidigt för att nå tankpåfyllningsproceduren.</li> <li>Styrningen av påfyllningen sker på olika vis beroende på det förvalda funktionssättet i menyn Tank source (par. 11.16). Möjliga val:</li> <li>Manual (3a)</li> <li>Level Sensor (3b)</li> </ul> |
|-----------------------------------|----------------------------------------------------------------------------------------------------|
|                                   | TANKNIVÅ - MANUELLT FUNKTIONSSÄTT                                                                                                    |
| Tank filling<br>1200 1<br>Fig. 95 | Från punkt 2, gå vidare till menyn Ta⊡k filling.<br>BRAVO 180S visar tankkapaciteten: värdet har ställts in i avancerad<br>programmering.<br>3a Ställ in den faktiska vätskemängd, som har fyllts på i tanken.<br>4a Tryck □K för att bekräfta datan.<br>Det är inte möjligt att ställa in högre värden än tankens kapacitet.                                       |
|                                   | TANKNIVÅ - NIVÅSENSOR-FUNKTIONSSÄTT                                                                                                    |
| Tank level<br>Øl                  | Från punkt <b>2</b> , gå vidare till skärmbilden Tank level.<br><b>3b</b> Tryck för att bläddra mellan punkterna:<br>Tank level                                                                                                    |
| Fig. 96                           | BRAVO 1805 visar den faktiska vätskemängden i tanken, som är uppmätt av nivåsensorn.<br>Filled qty<br>Starta påfyllningspumpen och stanna den vid avslutad påfyllning.<br>När nivåsensorn är ansluten visar displayen påfyllningsdatan i realtid.                                                                                                    |

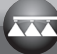

# 15 UNDERHÅLL/DIAGNOSTIK/REPARATIONER

# 15.1 Funktionsfel

Machine stopped! 2.2 km/h A

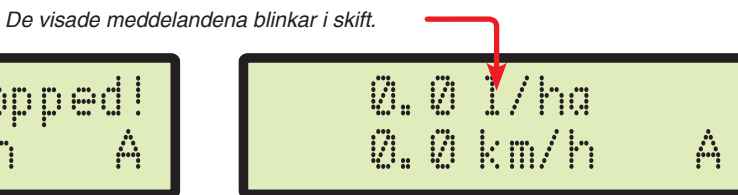

| Fig. 97          |                   |                                                                                                    |                                                                                                    |
|------------------|-------------------|----------------------------------------------------------------------------------------------------|----------------------------------------------------------------------------------------------------|
| Par.             | ARBETS-<br>LÄGE   | MEDDELANDE PÅ DISPLAYEN -<br>ORSAK                                                                                                    | LÖSNING                                                                                                    |
| 13.2.2           | MAN.<br>+<br>AUTO | Disable Main<br>Huvudkontakt ON vid start av datorn                                                                                     | • Flytta huvudkontakten nedåt (till positionen OFF).                                                                        |
| 13.2.2<br>14.3.1 | Αυτο              | Machine stopped!<br>Huvudkontakt ON med maskinen stoppad                                                                                | <ul><li>Starta lantbruksmaskinen.</li><li>Flytta huvudkontakten nedåt (till positionen OFF).</li></ul>                      |
| 14.3.1           | AUTO              | Missing flow!<br>Huvudkontakt ON med maskinen stoppad, men flödet noll                                                                  | Sätt igång pumpen och starta lantbruksmaskinen.                                                                             |
| 11.10<br>14.3.1  | AUTO              | Slow down!<br>Flödet för svagt för den önskade vätskemängden                                                                            | <ul><li>Minska lantbruksmaskinens hastighet.</li><li>Kontrollera att flödesmätarkonstanten har ställts in korrekt</li></ul> |
| 11.10<br>14.3.1  | Αυτο              | Accellerate!<br>Flödet överstiger värdet för den önskade vätskemängden                                                                  | <ul> <li>Öka lantbruksmaskinens hastighet.<br/>Kontrollera att flödesmätarkonstanten har ställts in korrekt</li> </ul>      |
| 11.12<br>14.5    | MAN.<br>+<br>AUTO | Check sensor!<br>Det är uppmätt onormala tryckvärden                                                                                    | Kontrollera att trycksensorn fungerar och att det inte finns resterande tryck i systemet.                                   |
| 7.2<br>11.17     | MAN.<br>+<br>AUTO | USB not found<br>USB-minnet är inte isatt korrekt                                                                                       | Stäng av datorn och kontrollera att USB-minnet är isatt.                                                                    |
|                  |                   | Error!<br>• USB-minnet är blockerat                                                                                                    | Stäng av datorn och frigör USB-minnet.                                                                                      |
|                  | AUTO              | USB-minnet har inte tillräckligt med plats                                                                                              | <ul> <li>Radera onödiga filer på USB-minnet för att skapa tillräckligt med plats.</li> </ul>                                |
| 12.12            | MAN.<br>+<br>AUTO | File not found (SETUP.BIN)<br>Datorns konfiguration har inte sparats                                                                    | • Spara datan.                                                                                                    |
| 11.17            | MAN.<br>AUTO      | File not found (TANK.TKL)<br>Tankens konfiguration har inte sparats                                                                     | • Spara datan.                                                                                                    |
| 11.17<br>12.12   | MAN.<br>+<br>AUTO | Wrong file<br>• Filen till datorns konfiguration<br>(SETUP.BIN) är defekt<br>• Filen till tankens konfiguration<br>(TANK.TKL) är defekt | • Försök att spara datan igen.                                                                                              |
| 7.1<br>7.2       | MAN.<br>AUTO      | GPS timeout<br>• Kabeln är felaktigt kopplad till mottagaren<br>• Kabeln till mottagaren är skadad<br>• Mottagaren är skadad            | <ul> <li>Kontrollera anslutningen till mottagaren.</li> <li>Byt kabel.</li> <li>Byt mottagare.</li> </ul>                   |

# 15.2 Felsökning

| FEL                                                                                  | ORSAK                                                                                           | LÖSNING                                                                                                    |  |  |
|--------------------------------------------------------------------------------------|-------------------------------------------------------------------------------------------------|----------------------------------------------------------------------------------------------------|--|--|
| Dianlavan tända inta                                                                 | Ingen strömförsörjning                                                                          | • Kontrollera elanslutningen (par. 8.2).                                                                                                    |  |  |
| Displayen tands inte                                                                 | Datorn är avstängd                                                                              | Tryck på tangenten ON                                                                                                    |  |  |
| Ventilerna kan inte styras                                                           | Ventilerna är inte anslutna                                                                     | Anslut kontakterna (par. 9.2).                                                                                                    |  |  |
| En ventil öppnas inte                                                                | Ingen strömförsörjning till ventilen                                                            | <ul> <li>Kontrollera ventilens elanslutning och effektivitet</li> </ul>                                                                                                    |  |  |
|                                                                                      | Felaktig programmering                                                                          | • Kontrollera programmeringen av hjulkonstanten (par. 11.8).                                                                                                    |  |  |
| Displayen visar inte langre hastigheten                                              | Ingen signal från hastighetssensorn                                                             | Kontrollera anslutningen till trycksensorn (par. 9.4).                                                                                                    |  |  |
| Den visade hastigheten är inte exakt                                                 | Felaktig programmering                                                                          | • Kontrollera programmeringen av hjulkonstanten (par. 11.8).                                                                                                    |  |  |
| Visningen av vätskemängden är<br>inkorrekt                                           | Felaktig programmering                                                                          | <ul> <li>Kontrollera programmeringen av rampbredden (par.11.5).</li> <li>Kontrollera programmeringen av flödesmätarens konstant (par. 11.10).</li> <li>Kontrollera programmeringen av hjulkonstanten (par. 11.8).</li> <li>Kontrollera programmeringen av sektionsventilerna (par. 11.9).</li> <li>Kontrollera anslutningarna till hastighetssensorn (par. 9.4).</li> </ul> |  |  |
| Beräkningen av den behandlade ytan, som<br>visas på datorn, överensstämmer inte med  | Felaktig programmering                                                                          | <ul> <li>Kontrollera programmeringen av rampbredden (par. 11.5).</li> <li>Kontrollera programmeringen av hjulkonstanten (par. 11.8).</li> <li>Kontrollera anslutningarna till hastighetssensorn (par. 9.4).</li> </ul>                                                                                                    |  |  |
| den reellt utförda.                                                                  | Kilometerräknaren har inte nollställts.                                                         | Nollställ kilometerräknaren (par. 14.2).                                                                                                    |  |  |
| Beräkningen av den körda sträckan, som<br>visas på datorn, överensstämmer inte med   | Felaktig programmering                                                                          | <ul> <li>Kontrollera programmeringen av hjulkonstanten (par. 11.8).</li> <li>Kontrollera anslutningarna till hastighetssensorn (par. 9.4).</li> </ul>                                                                                                    |  |  |
| den reellt körda.                                                                    | Kilometerräknaren har inte nollställts.                                                         | Nollställ kilometerräknaren (par. 14.2).                                                                                                    |  |  |
| Beräkningen av mängden sprutad vätska,                                               | Felaktig programmering                                                                          | <ul> <li>Kontrollera programmeringen av flödesmätarens konstant (par. 11.10).</li> <li>Kontrollera programmeringen av sektionsventilerna (par. 11.9).</li> </ul>                                                                                                    |  |  |
| inte med den reellt sprutade mängden i                                               | Användning av trevägs-sektionsventiler utan att det kalibrerade återflödet har blivit justerat. | • Utför kalibreringen.                                                                                                    |  |  |
| inon gai.                                                                            | Kilometerräknaren har inte nollställts.                                                         | Nollställ kalibreringen (par. 14.2).                                                                                                    |  |  |
|                                                                                      | Felaktig programmering                                                                          | <ul> <li>Kontrollera programmeringen av doseringen (par. 12.1).</li> <li>Kontrollera programmeringen av rampbredden (par. 11.5).</li> </ul>                                                                                                    |  |  |
| Det gar inte att uppna den<br>vätskemängd som är inställd för<br>automatisk funktion | Systemet är inte dimensionerat för det<br>nödvändiga vätskeflödet.                              | <ul> <li>Kontrollera maxtryckventilens inställningar.</li> <li>Kontrollera att tryckregleringsventilen passar till systemet.</li> </ul>                                                                                                    |  |  |
|                                                                                      | Funktionsfel i tryckregleringsventilen                                                          | Kontrollera tryckregleringsventilens effektivitet.                                                                                                    |  |  |
| Vieningen av trykket i realtid är inkorrakt                                          | Felaktig programmering                                                                          | <ul> <li>Kontrollera programmeringen av full skala för trycksensorn (par. 11.12).</li> <li>Kontrollera programmeringen av munstyckena (par. 12.1 - 11.15 - 11.5).</li> </ul>                                                                                                    |  |  |
|                                                                                      | Trycksensorn ej kalibrerad                                                                      | Utför kalibreringen (par. 14.5).                                                                                                    |  |  |
|                                                                                      | Trycksensorn felaktigt installerad                                                              | Kontrollera anslutningarna för trycksensorn (par. 9.4).                                                                                                    |  |  |
|                                                                                      | Felaktig programmering                                                                          | Kontrollera programmeringen av trycksensorn (par. 11.12).                                                                                                    |  |  |
| Trycket i realtid visas inte                                                         | Datorn tar inte emot signaler från trycksensorn.                                                | • Kontrollera anslutningarna till trycksensorn (par. 9.4).                                                                                                    |  |  |
|                                                                                      | Trycksensorn felaktigt installerad                                                              | Kontrollera anslutningarna till trycksensorn (par. 9.4).                                                                                                    |  |  |
| Den visade tanknivån är inte exakt                                                   | Trycksensorn inte kalibrerad                                                                    | <ul> <li>Utför kalibreringen (par. 11.17).</li> <li>Kalibrera trycksensorn igen (par. 11.17).</li> </ul>                                                                                                    |  |  |
|                                                                                      | Trycksensorn felaktigt installerad                                                              | <ul> <li>Kontrollera anslutningarna till nivåsensorn (par. 9.4).</li> </ul>                                                                                                    |  |  |
| Under kalibreringen av tanken är den<br>utsända mängden sprutvätska alltid på noll.  | Felaktig installation/ ingen trycksensor i systemet                                             | <ul> <li>Kontrollera anslutningarna till flödesmätaren (par. 9.4).</li> <li>Installera en flödesmätare i systemet (par. 7.1).</li> </ul>                                                                                                    |  |  |
|                                                                                      | Sektionsventilen och huvudkontakten står på OFF.                                                | • Sätt sektionsventilerna och huvudkontakten på ON (par. 13.2.2).                                                                                                    |  |  |

# 15.3 Rengöringsbestämmelser

- Rengör uteslutande med en mjuk fuktig trasa.

- ANVÄND INTE aggressiva rengörings- eller tvättmedel.

- TVÄTTA INTE utrustningen med direkta vattenstrålar.

# 16 TEKNISKA DATA

| <ul> <li>Avancerad n</li> </ul> | neny                                                    |            |                  |                  |                                    |                   |                                                                                                    |
|---------------------------------|---------------------------------------------------------|------------|------------------|------------------|------------------------------------|-------------------|----------------------------------------------------------------------------------------------------|
| Fakta                           | Beskrivning                                             |            | Min.             | Max.             | Enhet                              | Standard          | Andra inställbara värden / Noteringar                                                                                        |
| Språk                           | Visningsspråk                                           |            |                  |                  |                                    | Engelska          | Engelska, italienska, spanska, franska, tyska, polska, ryska,<br>ungerska, grekiska, turkiska, tjeckiska, kroatiska, portug. |
| Mätenhet.                       | Mätenhet till visningen                                 |            |                  |                  |                                    | EU                | US, US TURF                                                                                                    |
| Antal sektioner                 | Antal monterade sektionsve                              | entiler    | 1                | 7                |                                    | 5                 |                                                                                                    |
| Total ramphrodd                 | Solution 1 + 7                                          |            | 0.00             | 30.00            | m                                  | 4.00              | För att visa på displayen, programmera in bredden på                                                                         |
| Total rampbledu                 | Sekilon I ÷ 7                                           |            | 0.0              | 100.0            | ft                                 | 13.1              | varje rampsektion                                                                                                    |
| Enhetsanslutning                | Enheter anslutna                                        |            |                  |                  |                                    | Ingen             | Extern enhet<br>Seriell logg                                                                                                 |
| Aktivera USB-logg               | Skapa en logg på USB-mi                                 | nnet       |                  |                  |                                    | Nej               | Ja                                                                                                    |
| Hastighetssensor                | Hjul                                                    |            | Av-<br>aktiverat | 999.99<br>999.99 | EU: cm/pls<br>US - TURF:<br>in/pls | 50.00<br>19.68    | Nummer på den konstant som skall ställas in: 1 ÷ 3. Inklud-<br>erar undermenyerna: manuell inställning, automatisk kalkyl.   |
|                                 | GPS-källa                                               |            |                  |                  |                                    | Nej               | Ja                                                                                                    |
|                                 | Sektionsventiler                                        |            |                  |                  |                                    | 3-vägs            | 2-vägs                                                                                                    |
| Ventiler                        | Styrning av sektioner                                   |            |                  |                  |                                    | (P-läge)          | Automatisk (M-läge)                                                                                                    |
|                                 | Reglering                                               |            |                  |                  |                                    | 3-vägs            | 2-vägs                                                                                                    |
|                                 | Generellit                                              |            |                  |                  |                                    | 5-vags            | 2-vags                                                                                                    |
| Flödesmätare                    | Orion                                                   |            |                  |                  |                                    |                   | Nödvändiga data för att beräkna vätskeflödet                                                                                 |
|                                 | Annan                                                   |            |                  |                  |                                    |                   |                                                                                                    |
| Flödesmätarkonstant             | Konstant                                                |            | Av-              | 30000            | EU: pls/l                          | 600               | Nödvändiga data för att beräkna vätskeflödet                                                                                 |
|                                 |                                                         |            | aktiverat        |                  | pls/gal                            | 2271              |                                                                                                    |
| Truckoopoor                     | Nödvändiga data för att                                 |            | Av- 100          | 1000.0           | EU: bar                            | Av-               |                                                                                                    |
| Trycksensor                     | bestämma trycket i realtid                              |            | aktiverat        | 14500            | US - TURF:<br>PSI                  | aktiverat         |                                                                                                    |
| Beräkning av flödet*            | Sensor använd för att be<br>vätskemängden               | räkna      |                  |                  |                                    | Flödes-<br>mätare | Trycksensor<br>* Bara om trycksensorn är aktiverad                                                                           |
| Tryckberäkning                  | Aktivering/avaktivering av tryckberäkning               |            |                  |                  |                                    | No                | Ja                                                                                                    |
| Antal munstycken*               | Antal munstycken på ramp                                | en         | 1                | 1000             |                                    | 40                | * Bara om "Ja" är ställt in i föregående punkt (Tryck).                                                                      |
| Tankstatus                      | Den aktiva valmöjligheten in-<br>verkar på tankens hela |            |                  |                  |                                    | Manuell           | Nivåsensor                                                                                                    |
| Tankinställningar               | - Ronniguration.                                        |            | 1                | 20000            | EU: I                              | 1000              |                                                                                                    |
|                                 | Manuell                                                 |            | 1                | 5500             | US - TURF:<br>gal                  | 264               | ]                                                                                                    |
|                                 |                                                         |            |                  | 1000             | EU: I                              | 50                | Under detta värde utsänder datorn ett akustiskt                                                                              |
|                                 | Tankreserv                                              |            | Nej              | 264              | US - TURF:<br>gal                  | 13                | och ett visuellt alarm.                                                                                                    |
| Meny för vätskemängd            | Bestämmer om räknaren s<br>visas på displaven eller int | skall<br>e |                  |                  |                                    | Utförlig          | Kortfattad                                                                                                    |

pls = pulse turn = turn

# Användarmeny

| Fakta                      | Beskrivning                                 | Min.        | Max.    | Enhet                | Standard    | Andra inställbara värden / Noteringar                 |
|----------------------------|---------------------------------------------|-------------|---------|----------------------|-------------|-------------------------------------------------------|
|                            |                                             |             |         |                      |             |                                                       |
|                            | Arbetsval, som kan ställas in               | 1           | 10      |                      |             |                                                       |
|                            | Doseringstyp                                |             |         |                      | Konstant    | Variabel, avaktiverat                                 |
| Inställning ov             |                                             |             | 6000    | EU: I/ha             |             |                                                       |
| arbete                     | Inställd dosering                           | Off         | 600     | US - TURF:<br>GPA    |             |                                                       |
|                            | Munstyckstyp                                |             |         |                      | ISO         | USR A ÷ E                                             |
|                            | Munstyckstyper                              |             |         |                      |             | Val av munstycke som kan ställas in: ISO, USR         |
|                            |                                             | 0.01        | 99.99   | EU: I/min            | 1.00        |                                                       |
| Munstycksdata              | Flöde                                       | 0.001       | 99.999  | US - TURF:<br>GPM    | 0.264       |                                                       |
|                            |                                             | 0.00        | 999.9   | EU : bar             | 3.0         | varde som kan modifieras ENDAST för individ-anpassade |
|                            | Tryck                                       | 0           | 9999    | US - TURF:<br>PSI    | 44          | munstycken                                            |
|                            | Minimum the let till block or in a su       |             | 100.0   | EU: bar              |             |                                                       |
| Minimumtryck-reglering     | automatisk reglering                        | Avaktiverat | 1450    | US - TURF:<br>PSI    | Avaktiverat |                                                       |
| Val av hjul                | Val av förinställt hjul                     | 1           | 3       |                      |             |                                                       |
|                            | Under det inställda                         |             | 99.9    | EU: km/h             |             |                                                       |
| Minimumhastighet           | värdet avbryter datorn<br>sprutningen       | Avaktiverat | 99.9    | US - TURF:<br>MPH    | Avaktiverat |                                                       |
| Korrektion av vätskeflödet | Vätskans densitetsfaktor                    | 0.01        | 10.0    |                      | 1.00        |                                                       |
|                            |                                             | 0.01        | 100.00  | EU: kg/l             | 1.00        |                                                       |
| Nivåkorrektion             | Vätskans vikt                               | 0.01        | 1000.00 | US - TURF:<br>oz/gal | 133.53      |                                                       |
| Displayens kontrast        | Reglering av kontrasten                     | 0           | 100     | %                    | 50          |                                                       |
| Alarmljud                  | Aktivering /avaktivering<br>av alarmljud    |             |         |                      | Aktiverat   | Avaktiverat                                           |
| Tangentljud                | Aktivering / avaktivering<br>av tangentljud |             |         |                      | Aktiverat   | Avaktiverat                                           |

# Värden för vätskemängden

| Fakta         | Min.  | Max.      | Enhet                   | Beskrivning                   | Noteringar                                                                                               |  |  |
|---------------|-------|-----------|-------------------------|-------------------------------|----------------------------------------------------------------------------------------------------|--|--|
|               |       |           |                         |                               |                                                                                                    |  |  |
| Använd volym  | 0     | 99999     | EU: I/ha                | Mängd vätska per vtenhet      | Visas på den första raden på displaven under                                                             |  |  |
|               | 0.0   | 99999,9   | US: GPA                 | inaliga valota por glorinot   | behandlingen                                                                                             |  |  |
|               | 0.00  | 999999,99 | US TURF: GPK            |                               |                                                                                                    |  |  |
| Hastighet     | 0.0   | 199,9     | EU: km/h                | Lanthruksmaskinons bastighot  |                                                                                                    |  |  |
|               | 0.0   | 199,9     | US - US TURF: MPH       | Landruksmaskinens hastighet   |                                                                                                    |  |  |
| Truck         | 0.0   | 999,9     | EU: bar                 | Vätskomängdstruck             | Endast närvarande om det är valt "Ja" i punkten                                                          |  |  |
| Пуск          | 0     | 9999      | US: PSI                 | Valskenlangusti yek           | Tryckberäkning i den Avancerade menyn                                                                    |  |  |
| Elödo         | 0.0   | 999,9     | EU: I/min               | Constant vätaka par tidaanhat | Faktiekt envited väteke genere munetvekene                                                               |  |  |
| Flode         | 0.0   | 999,9     | US - US TURF: GPM       | Sprutad valska per tidsermet  | I ARIISRI SPIULAU VALSRA GENOTTI MUTSLYCKETIA                                                            |  |  |
| Areal         | 0.000 | 999999    | EU: ha                  |                               | Flytande komma                                                                                           |  |  |
|               | 0.000 | 999999    | US: acres               | Behandlad yta                 | Kilometerräknaren ökar när huvudkontakten står                                                           |  |  |
|               | 0.000 | 999999    | US TURF: 1000 square ft | -                             | på ON                                                                                                    |  |  |
| Constad manad | 0     | 999999    | EU: I                   | Consultad vätaka              | Kilometerräknaren ökar när huvudkontakten står                                                           |  |  |
| Sprutad mango | 0     | 999999    | US - US TURF: gal       | Sprulau valska                | på ON                                                                                                    |  |  |
|               | 0     | 20000     | EU: I                   |                               | Elutando komma                                                                                           |  |  |
| Tanknivå      | 0     | 5500      | US - US TURF: gal       | Resterande vätska i tanken    | Räknaren minskar när huvudkontakten står på ON                                                           |  |  |
| Tid           | 00:00 | 10000     | EU - US - US TURF: h    | Arbetstid                     | Flytande komma<br>Räknaren ökar när huvudkontakten står på ON<br>Från 00:01 till 99:59 är formatet hh:mm |  |  |
| Distans       | 0.000 | 99999     | EU: km                  | Körd dietope                  | Flytande komma                                                                                           |  |  |
|               | 0.000 | 99999     | US - US TURF: miles     |                               | Räknaren ökar när huvudkontakten står på ON                                                              |  |  |

# 16.1 Datorns tekniska data

| Beskrivning                       |                                              |  |
|-----------------------------------|----------------------------------------------|--|
| Display                           | Alfanumerisk LCD                             |  |
|                                   | 2 linjer x 16 skrivtecken, bakbelysning      |  |
| Strömförsörjning                  | 11 ÷ 14 V DC                                 |  |
| Förbrukning (ventiler undantagna) | 150 mA                                       |  |
| Driftstemperatur                  | $0^{\circ}C \div 60^{\circ}C$                |  |
|                                   | +32°F ÷ +140 °F                              |  |
| Digitala ingångar                 | för open collector- sensorer: max 2000 imp/s |  |
|                                   | 800 g - Bravo utan hydraulisk styrning       |  |
| Vikt                              | 1140 g - Bravo med hydraulisk styrning       |  |
|                                   | (utan kabel)                                 |  |
| Skydd mot polaritetsinversion     | •                                            |  |
| Skydd mot kortslutning            | •                                            |  |

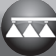

### 17 DEPONERING AV UTTJÄNT PRODUKT

Deponering av skrotad utrustning sker enligt landets gällande lagar.

# 18 GARANTIVILLKOR

1. ARAG s.r.l. lämnar garanti på denna utrustning för en period på 360 dagar (1 år) från försäljningsdatum till slutanvändaren (följesedel som garanterar tidpunkten för leveransen bifogas eventuellt garantianspråk). Varje komponent i utrustningen som uppvisar fabrikationseller materialfel efter vårt företags bedömning, kommer att repareras eller bytas ut vid förfrågan utan kostnad hos närmaste servicecenter. Följande kostnader ingår inte:

- demontering och montering av utrustningen på redskapet;
- transport av redskapet till servicecentret.
- 2. Garantin omfattar inte följande:
- transportskador (repor, bucklor, etc.);
- skador som uppkommit på grund av felaktig installation eller fel som uppkommit på grund av bristfälliga eller icke anpassade elektriska system, eller försämringar beroende på yttre omständigheter såsom väder, klimat eller andra omständigheter;
- skador som kan härledas till användning av olämpliga vätskor, för sprutning, bevattning, ogräsbekämpning eller annan växtbehandling som kan skada utrustningen;
- fel orsakade av vårdslöshet, försumlighet, manipulering, olämplig användning eller reparationer av icke auktoriserad personal;
- felaktig installering och felaktiga justeringar;
- skador eller bristande funktion orsakade av brist på vanligt underhåll såsom rengöring av filter, munstycken etc.;
- vad som helst som kan hänföras till normalt bruk och slitage.
- 3. Tidpunkten för reparation är beroende av verkstadens arbetsbelastning. Varje enhet eller komponent som lämnas in för reparation eller byte skall vara väl rengjord från eventuella kemikalierester.
- 4. Reparationer som genomförts under garantin är garanterade under ett år (360 dagar) från utbytes- eller reparationsdatum.
- 5. ARAG beaktar inte några andra uttalade eller lovade garantier utöver de som listats här. Ingen representant eller återförsäljare är auktoriserad att åta sig något ytterligare ansvar för ARAG:s produkter. Den lagstadgade garantitiden, inklusive affärsgarantier och särskilda tillägg, är begränsad i tid till giltigheten som beskrivs här. Under inga omständigheter kommer ARAG att acceptera en ekonomisk förlust, antingen direkt, indirekt eller som följd av någon skada.
- 6. Delar som är utbytta under garantitiden förblir ARAG:s egendom.
- 7. All säkerhetsinformation, som hör till dokumentationen beträffande begränsningar i användning, utformning och produktkaraktäristik, måste vid försäljningen överlämnas till slutanvändaren som är ansvarig för inköpet.
- 8. Alla eventuella konflikter skall regleras i domstol, i Reggio Emilia.

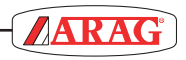

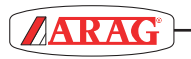

()

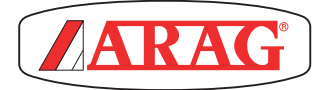

ARAG s.r.l. Via Palladio, 5/A 42048 Rubiera (RE) - Italy P.IVA 01801480359

Dichiara

che il prodotto descrizione: **Computer** 

modello: Bravo 180S serie: 46718xxxx

risponde ai requisiti di conformità contemplati nelle seguenti Direttive Europee: 2004/108/CE (Compatibilità Elettromagnetica)

Riferimenti alle Norme Applicate:

# **UNI EN ISO 14982**

(Macchine agricole e forestali - Compatibilità elettromagnetica Metodi di prova e criteri di accettazione)

Rubiera, 22 aprile 2013

Giovanni Montorsi

(Presidente)

Använd endast ARAG:s tillbehör och reservdelar för att behålla utrustningen i säkert skick i enlighet med konstruktörens avsikt. Sök alltid delarna i ARAG:s reservdelslistor.

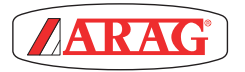

42048 RUBIERA (Reggio Emilia) - ITALY Via Palladio, 5/A Tel. +39 0522 622011 Fax +39 0522 628944

www.aragnet.com info@aragnet.com

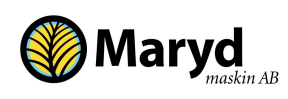

Korreboda 51 277 45 Sankt Olof - SVERIGE Tel: +46 (0)414 60930

www.marydmaskin.com info@marydmaskin.com